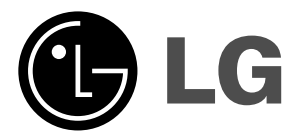

# ТЕЛЕВИЗОР С ТЕЧНОКРИС ТАЛЕН ДИСПЛЕЙ

## Ръководство за експлоатация

МОДЕЛ: 15LC1R \* 20LC1R \* 23LC1R \*

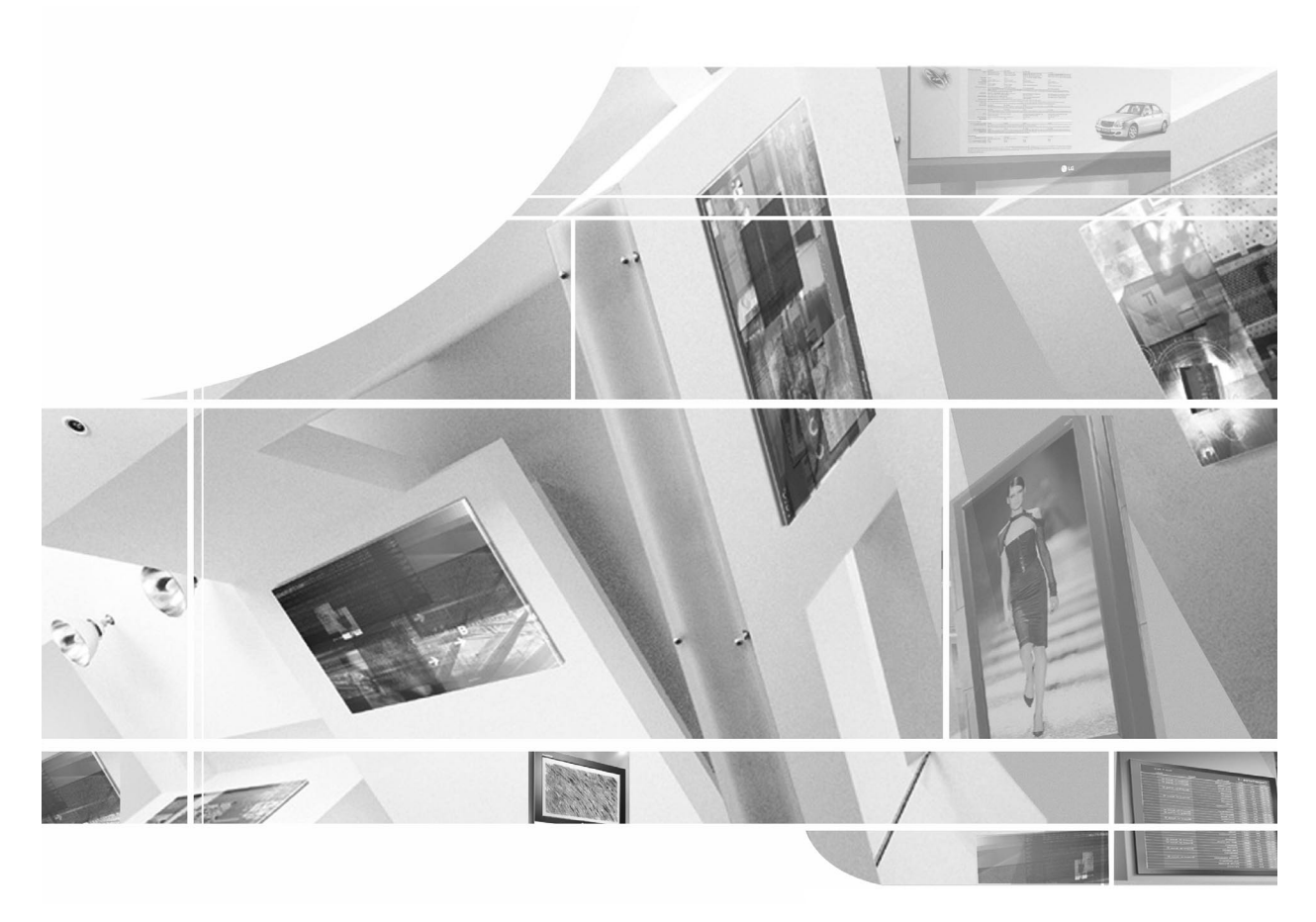

Моля, прочетете **Information Manual** (приложеното Информационно) ръководство, преди да прочетете това ръководство и да работите с вашия телевизор.

Запазете го за справка.

Запишете номера на модела и серийния номер на телевизора.

Вижте надписа върху задното капаче и го съобщете на продавача, когато ви потрябва сервиз.

## Съдържание

| Инсталиране<br>Как да се монтира комплектът на уреда към стен<br>се предпази апарата от преобръщане                                                                                                    | ата, за да<br>5         |
|----------------------------------------------------------------------------------------------------|-------------------------|
| Разположение и функции за управление<br>Дистанционно управление<br>Поставяне на батериите / Преден / Гръб                                                                                                    | (                       |
| Основни функции<br>Включване и изключване / Избор на програма<br>Сила на звука / Бърз преглед<br>Функция изключване на звука<br>Избор на език от екрана                                                                                         | 1(                      |
| Екранни менюта<br>Избор на меню                                                                                                    | 1                       |
| Настройка на телевизионните канали<br>Автоматична настройка на програмите<br>Ръчна настройка на програмите<br>Промяна на програма<br>Предпочитана програма<br>Програмна схема                                                                   | 1:                      |
| Настройка на образа<br>PSM (Picture Status Memory - памет за настройка н<br>CSM (Памет за състояние на цветовете)<br>Настройка на образа                                                                                                    | <b>1</b><br>וa образа   |
| Настройка на звука<br>SSM (Sound Status Memory - Памет за настройката<br>Настройка на звука / Стерео/двойно приемане<br>NICAM приемане<br>Избор на изходящия звуков сигнал                                                                      | <b>18</b><br>а на звука |
| Меню време<br>Часовник / Време на включване/изключване<br>Автоматично изключване / Таймер за "сън"                                                                                                    | 20                      |
| Други функции<br>Режим TV (телевизия), AV (аудио-видео) и PC (ко<br>Автоматично включване на AV (аудио-видео)/<br>Заключване за деца/ Индикатор за захранване                                                                                   | <b>2:</b><br>мпютър)    |
| Телетекст<br>Включване/изключване<br>SIMPLE текст / ТОР текст<br>FASTEXT / Специални функции на телетекста                                                                                                    | 24                      |
| Свързване с външно оборудване<br>Гнездо за антена<br>Гнездо Euro Scart (VCR) / S-Video/Audio входове (S<br>Гнездо Euro Scart (DVD)<br>DVD входове (15/23LC1R*)<br>Входни гнезда за DTV (15/23LC1R*)<br>Аудио/видео входове / Гнездо за слушалки | 26<br>G-Video)          |
| Свързване на компютър<br>Вход за компютър (15/23LC1R*)<br>Настройка на компютъра (15/23LC1R*)<br>Формат на образа (Само за 23LC1R*)                                                                                                    | 28                      |
| Проверка при проблеми                                                                                                    | 3-                      |
| Спецификация на продукта                                                                                                    | 32                      |

## Съдържание

#### Разгъване на основата на стойката

- 1. Поставете апарата с лицето надолу върху възглавница или мека кърпа.
- 2. Задръжте натиснат бутона за освобождаване вътре в стойката и силно изтеглете стойката с две ръце.

Бележка: Тук може да е показано нещо по-различно от вашия телевизор

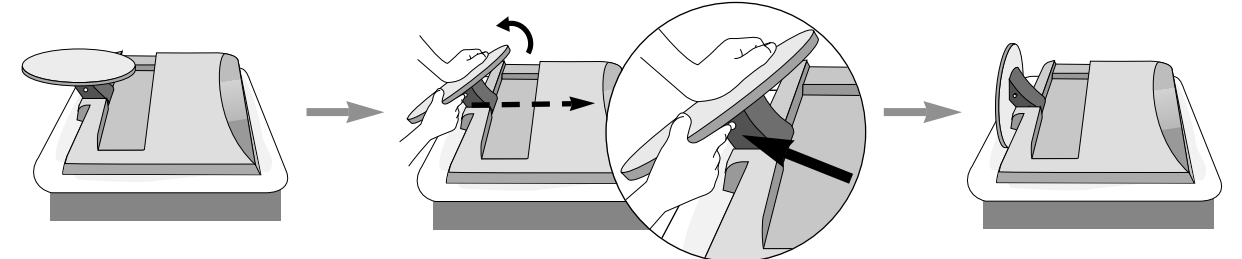

Стойката няма да може да се движи, ако не натиснете бутона за освобождаване.

#### Стенен монтаж: Хоризонтално поставяне

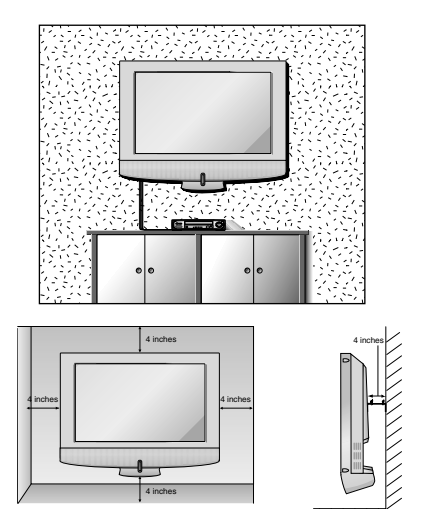

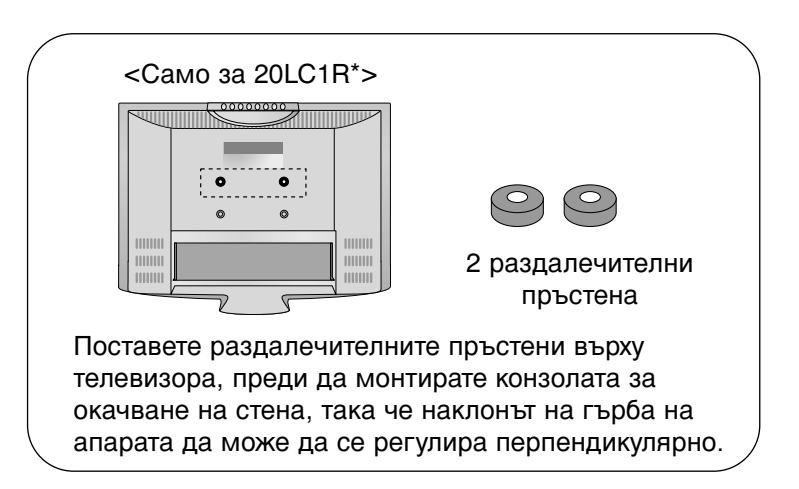

За да има добро охлаждане, оставете разстояние 10 см между всяка страна и стената. Подробни указания за поставянето можете да получите от вашия търговец. Вижте допълнителното ръководство "Поставяне и настройка на наклонената конзола за стенен монтаж".

#### Монтаж на настолната стойка

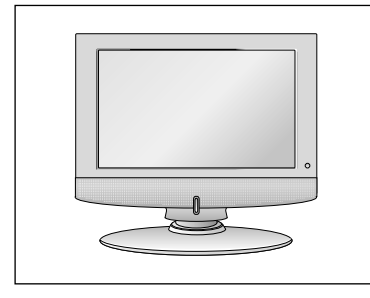

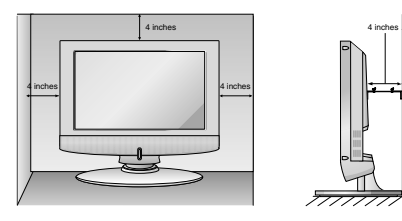

За да има добро охлаждане, оставете разстояние 10 см между всяка страна и стената.

българин

## Съдържание

#### Свързване на телевизора

- 1. Свържете кабела на антената към гнездото отзад, означено със 175 Ω. За най-добър сигнал трябва да се използва външна антена.
- 2. За да свържете допълнително оборудване, вижте раздела Свързване на външно оборудване.
- 3. Свържете захранващия кабел.

Бележка: Тук може да е показано нещо по-различно от вашия телевизор.

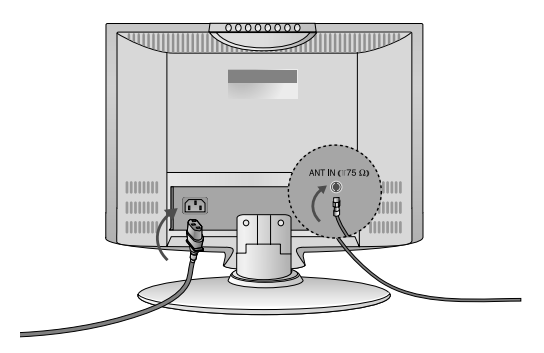

#### Позициониране на екрана

Регулирайте положението на екрана по различни начини, за да постигнете максимално удобство.

• Диапазон на наклона

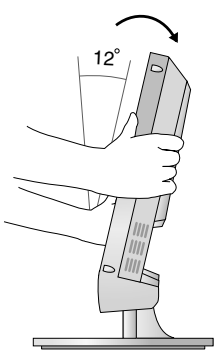

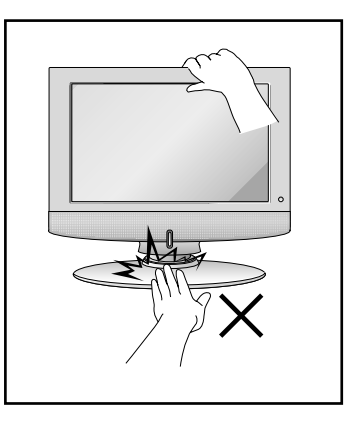

Внимавайте да не си притиснете ръцете, когато накланяте екрана.

#### Разположение

Поставете телевизора на място, където върху екрана не пада пряка ярка или слънчева светлина. Трябва да се внимава телевизорът да не бъде изложен на излишна вибрация, влага, прах и топлина. Също така се уверете, че телевизорът е поставен по начин, който осигурява свободен достъп на въздух. Не покривайте вентилационните отвори върху задния капак.

Ако възнамерявате да инсталирате телевизора на стена, към задната страна на телевизора поставете стандартна връзка за окачване VESA (допълнителни части).

Когато инсталирате телевизора и използвате конзолата за окачване на стена (допълнителни части), закрепете я внимателно, за да не падне.

# Как да се монтира комплектът на уреда към стената, за да се предпази апарата от преобръщане

## Инсталирайте го внимателно, така че да няма възможност за падане.

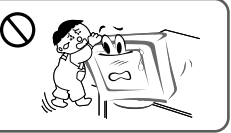

Инсталирайте го в близост до стена, така че уредът да не падне, ако бъде бутнат назад. В инструкциите по-долу е даден по-безопасен начин за инсталиране на уреда, който се състои в закрепване за стената, така че уредът да не падне, ако бъде бутнат в посока назад. Така ще се предотврати и падането на уреда напред, което може да доведе до нараняване на хора. Така ще се избегне и повреда на уреда при евентуално падане. Погрижете се да няма възможност деца да се качват върху уреда или да увисват на него.

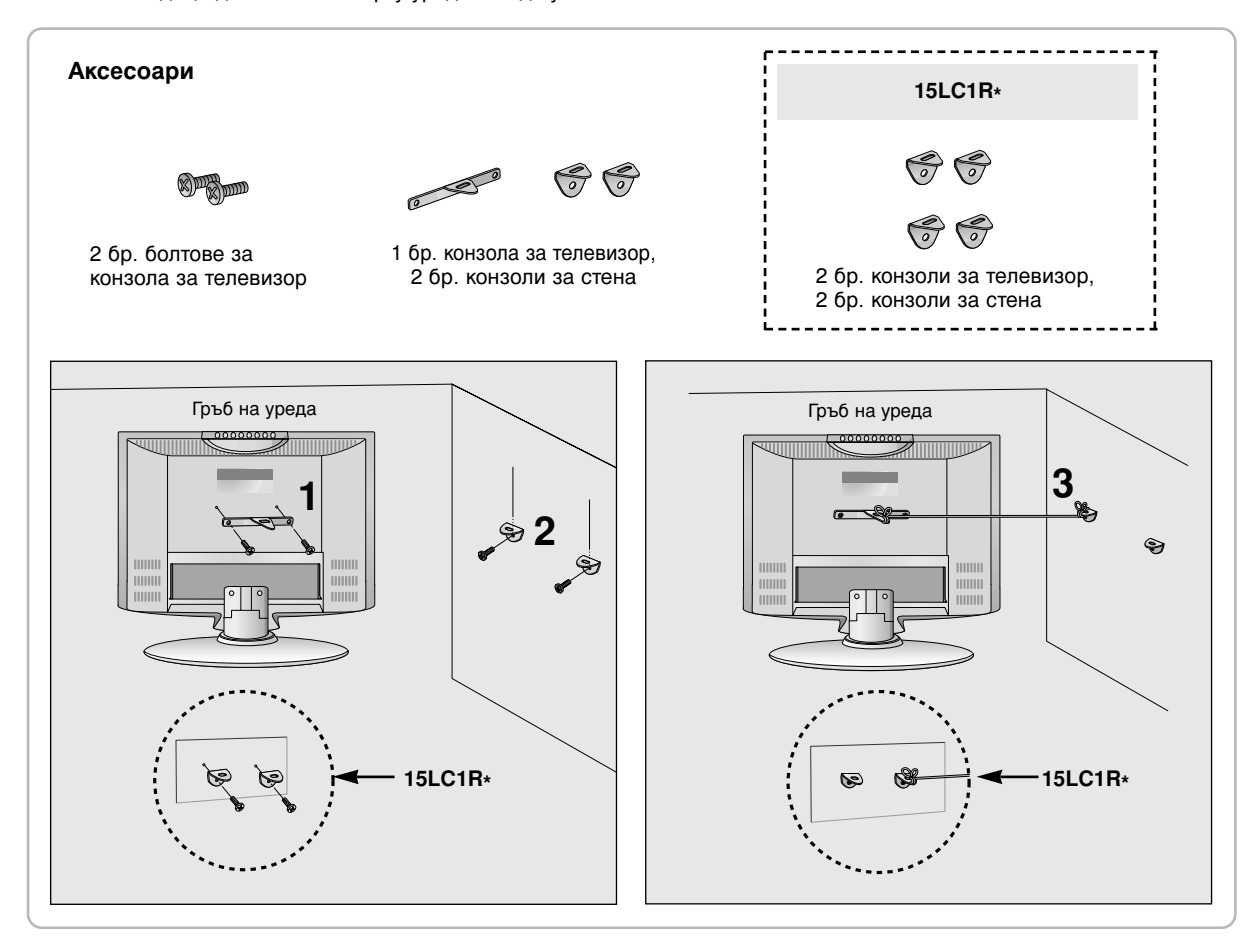

- 1. Използвайте конзолата и болта, за да закрепите уреда към стената, както е показано на фигурата.
- 2. Закрепете конзолата с болта (не е приложен като част от изделието, трябва да се купи отделно) за стената.
- 3. Използвайте здраво въже (не е приложено като част от изделието, трябва да се купи отделно), за да вържете уреда. Побезопасно е да вържете въжето по такъв начин, че да застане хоризонтално между стената и уреда.

#### Бележки

- Когато премествате уреда на друго място, първо откачете въжетата.
- Използвайте поставка за апаратура или шкаф, които са достатъчно големи и здрави, за да издържат размера и теглото на продукта.
- За да използвате уреда безопасно, се погрижете теглото, което може да издържа конзолата, да е същото, както теглото на уреда.

- 10 MUTE POWER 1 \_ 11 TV I/II 1 2 12 Q.VIEW MENU LIST 13 3 4 5 PR 6 7 14 8 ARC TEXT SLEEP 9 UPDATE TIME мιх SIZE HOLD REVEAL INDE> MODE

Всички функции могат да се настройват от дистанционното управление. Някои функции могат да се регулират с бутоните на горния панел на апарата. Телевизорът работи само с дистанционното управление, което се предоставя заедно с апарата.

#### Дистанционно управление

Преди използване на дистанционното управление, поставете батериите. Вижте следващата страница.

- 1. МUTE (Изключване на звука) включва/изключва звука.
- 2. TV

връща към телевизионен режим. изчиства менюто от екрана. включва телевизора от режим на готовност.

- 3. LIST (Списък) показва таблицата с програмите.
- Q.VIEW (Бърз преглед) връща към програмата, която сте гледали непосредствено преди това.

### 5. ▲ / ▼ (Програма нагоре/надолу)

избира програма или опция от менюто. включва телевизора от режим на готовност. ◀ / ► (Сила на звука нагоре/надолу) настройва силата на звука. задава настройките на менюто. OK

приема вашия избор или показва текущия режим.

15 6. ЦИФРОВИ БУТОНИ

включват телевизора от режим на готовност и избират програма.

- 7. SSM (Sound Status Memory Памет за настройката на звука) извиква предпочитаната звукова настройка.
- 8. ARC (автоматично дистанционно управление) избира желания формат на картината.
- SLEEP ("Сън") задава таймера за "сън".
- 10. INPUT

Изберете дистанционен режим на работа. включва телевизора от режим на готовност.

[With ARC]

#### 11. POWER (Включване/изключване)

включва телевизора от режим на готовност или го изключва в режим на готовност.

#### 12. I/II

избира езика при предаване на два езика.

## **13. MENU (Меню)** избира меню.

14. PSM (Picture Status Memory - Памет за настройката на образа) извиква предпочитаната настройка на образа.

## 15. БУТОНИ ЗА ТЕЛЕТЕКСТ

Тези бутони се използват за телетекст. За повече информация вижте раздела "Телетекст".

#### \* : Няма функция

**ЦВЕТНИ БУТОНИ**: Тези бутони се използват за телетекст (само за моделите с ТЕЛЕТЕКСТ) или за промяна на програмата.

#### Поставяне на батериите

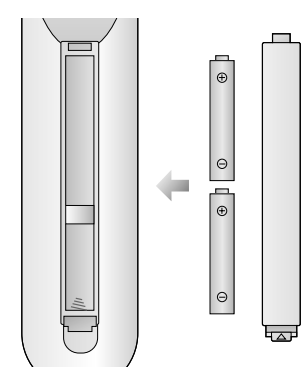

Дистанционното управление се захранва от две алкални батерии тип ААА. За да поставите батериите, обърнете дистанционното управление и отворете отделението на батериите. Поставете двете батерии според указаните полюси (  $\oplus$  и  $\bigcirc$  ) от вътрешната страна на отделението.

**Бележка**: За да избегнете повреди, дължащи се на евентуално изтичане на батериите, ги махнете, ако не възнамерявате да използвате дистанционното дълго време.

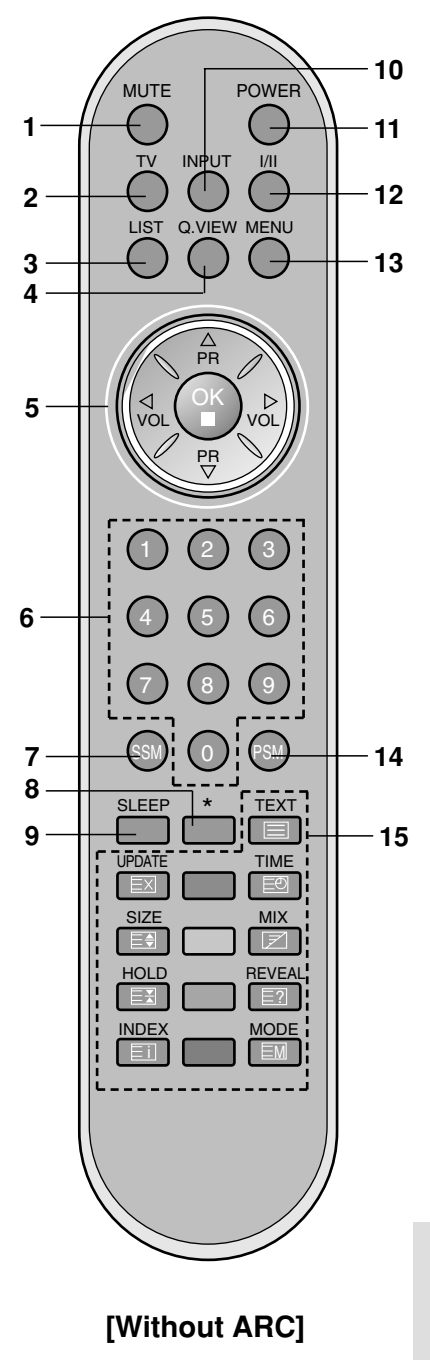

#### Преден

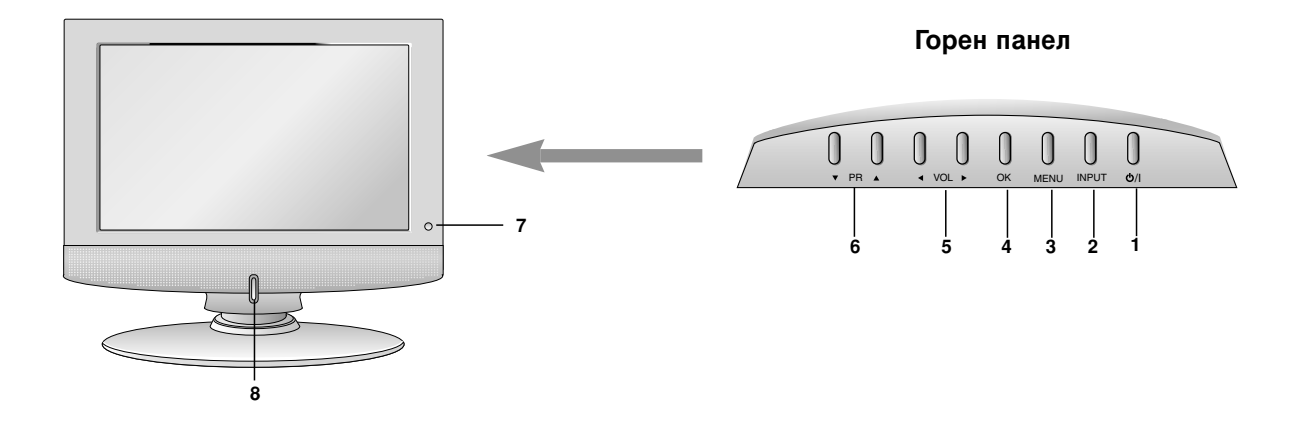

- ON/OFF (включване/изключване) (<sup>()</sup> / I) включва телевизора от режим на готовност или го изключва в режим на готовност.
- INPUT Изберете дистанционен режим на работа. включва телевизора от режим на готовност.
- 3. MENU (Меню) избира меню.
- ОК приема вашия избор или показва текущия режим.
- (Сила на звука нагоре/надолу) настройва силата на звука. задава настройките на менюто.

- ▲ / ▼ (Програма нагоре/надолу) избира програма или опция от менюто. включва телевизора от режим на готовност.
- 7. СЕНЗОР НА ДИСТАНЦИОННОТО УПРАВЛЕНИЕ
- 8. ИНДИ АТОР ЗА В ЛЮЧВАНЕ/РЕЖИМ НА ГОТОВНОСТ (Ф)

в режим на готовност свети червено. при включен телевизор свети зелено.

Гръб

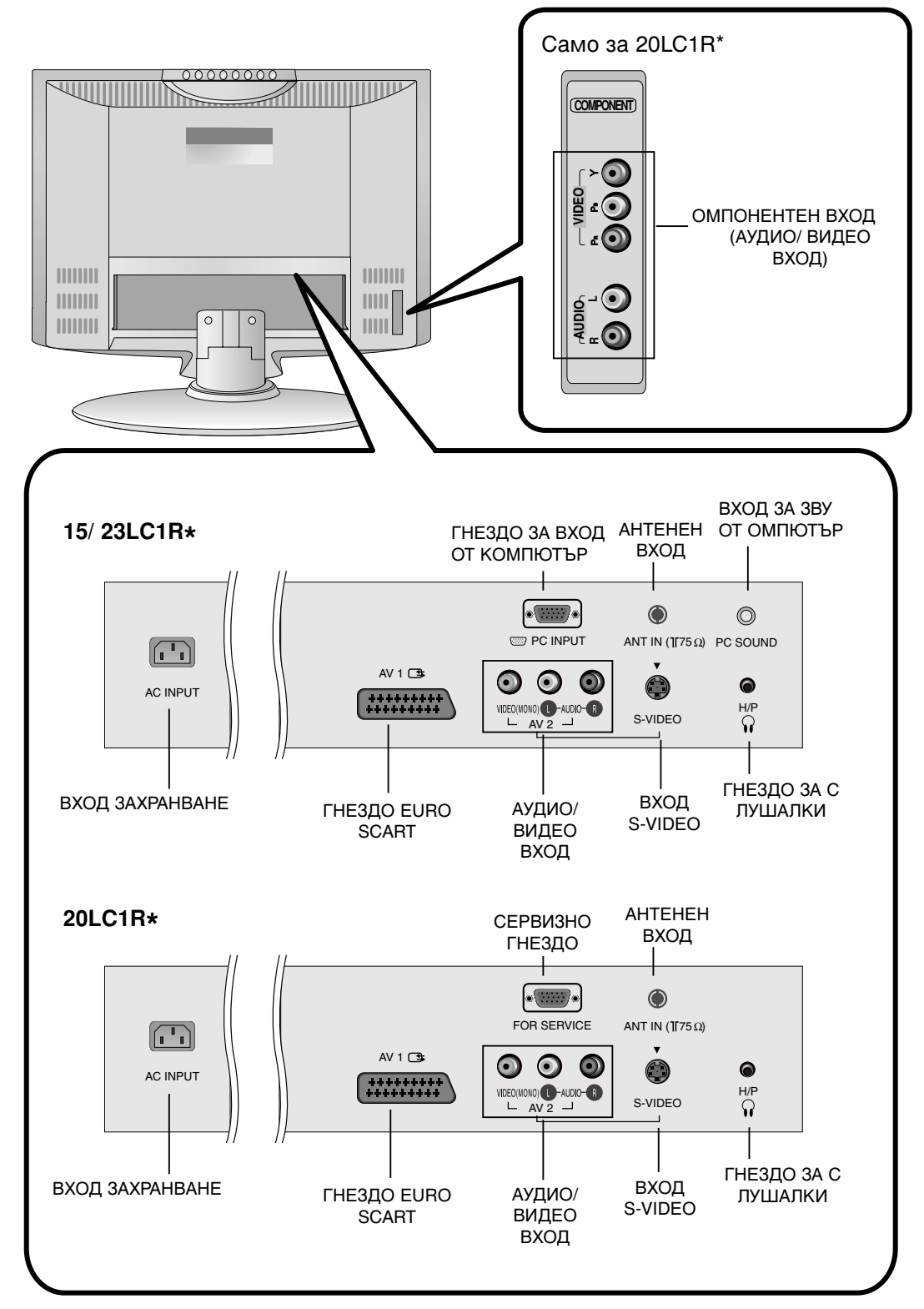

## Основни функции

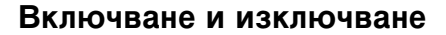

- 1. Натиснете **POWER** (включване/изключване), ▲ / ▼, **TV** (телевизия), **INPUT** или цифровите бутони, за да включите телевизора.
- 2. Натиснете бутон **POWER** (включване/изключване). Телевизорът се връща в режим на готовност.
- 3. Изключете от захранването, за да изключите телевизора.

**Бележка**: Ако при включен телевизор изключите захранващия кабел, когато отново включите кабела в захранването, апаратът ще бъде в режим на готовност или ще се включи.

#### Избор на програма

Можете да изберете номер на програма с ▲ / ▼ или цифровите бутони.

#### Сила на звука

Натиснете ◀ / ► бутон, за да настроите силата на звука.

#### Бърз преглед

Натиснете бутон **Q.VIEW** (бърз преглед), за да се върнете на последната гледана от вас програма.

Бележка: Функцията е достъпна само когато Favourite programme (Предпочитана програма) е настроена на Off (изключено). Иначе при всяко натискане на този бутон ще излиза съхранена предпочитана програма.

#### Функция изключване на звука

Натиснете бутон **MUTE** (изключване на звука). Звукът се изключва, а на екрана се появява 🕱 .

Можете да излезете от този режим, като натиснете бутон **MUTE** (изключване на звука), ◀ / ►, I/II или SSM (памет за настройката на звука).

#### Избор на език от екрана

Менюто може да излезе на екрана на предпочитания от вас език. Първо изберете езика.

- 1. Натиснете бутон **MENU** (меню), след което бутон ▲ / ▼, за да изберете менюто за SPECIAL.
- 2. Натиснете бутон ►, след което бутон ▲ / ▼, за да изберете Language (език).
- 3. Натиснете бутон ▶, след което бутон ▲ / ▼, за да изберете предпочитания от вас език.

На екрана всичко ще излиза на избрания език.

- 4. Натиснете бутон ОК.
- 5. Натиснете бутон **TV** (телевизия), за да се върнете към телевизионната програма.

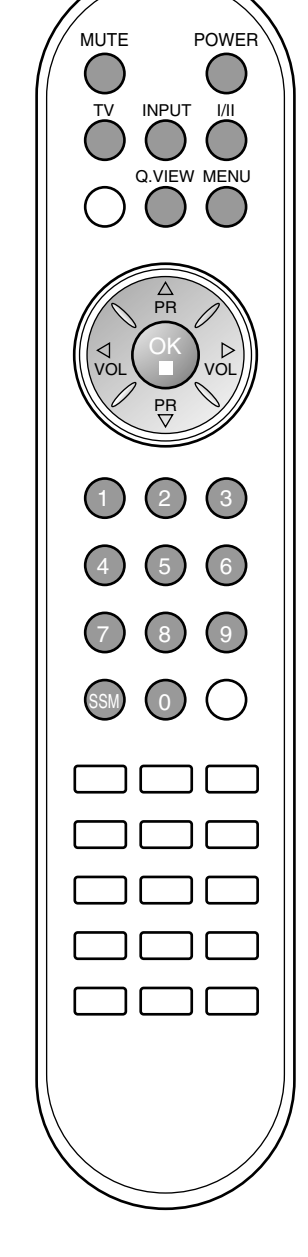

#### Избор на менюа

- 1. Натиснете бутон **MENU (меню)**, след което бутон ▲ / ▼, за да видите всяко меню.
- 2. Натиснете бутон ▶, след което бутон ▲ / ▼, за да изберете компонент от менюто.
- 3. Променете настройката в подменюто или падащото меню с бутон ◀ / ►.

Можете да преминете към по-горно ниво на менюто, като натиснете бутон **OK**, и да се върнете към по-ниско ниво на менюто с бутон **MENU (меню)**.

#### Бележка:

- a. В режим AV или RGB, менюто с SCREEN (EKPAH) (20LC1R\*) КАНАЛИТЕ не се показва.
- б. В режим телетекст не излизат менюта.
- в. При някои модели не излиза Language (език).

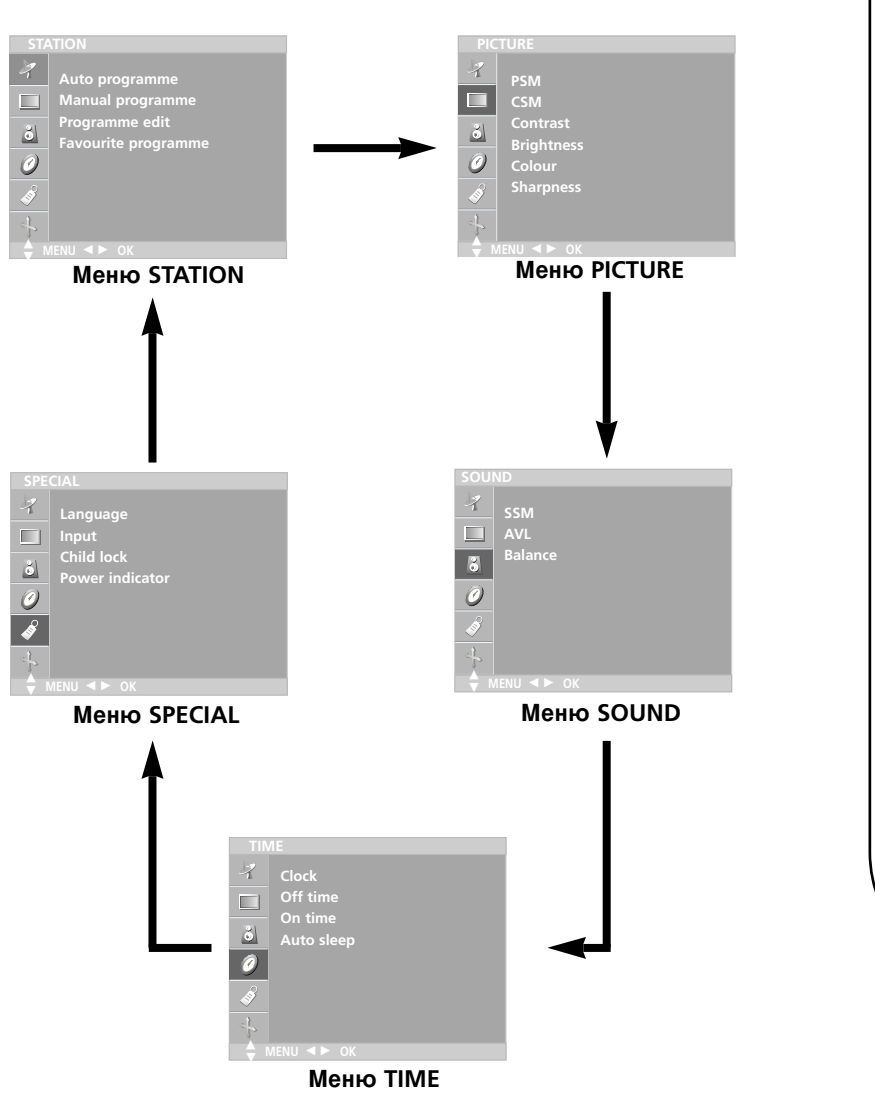

MENU PR  $\triangleleft$ VO VOI PR

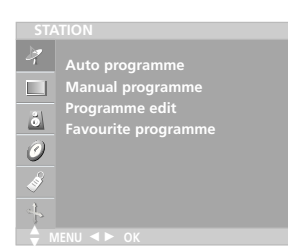

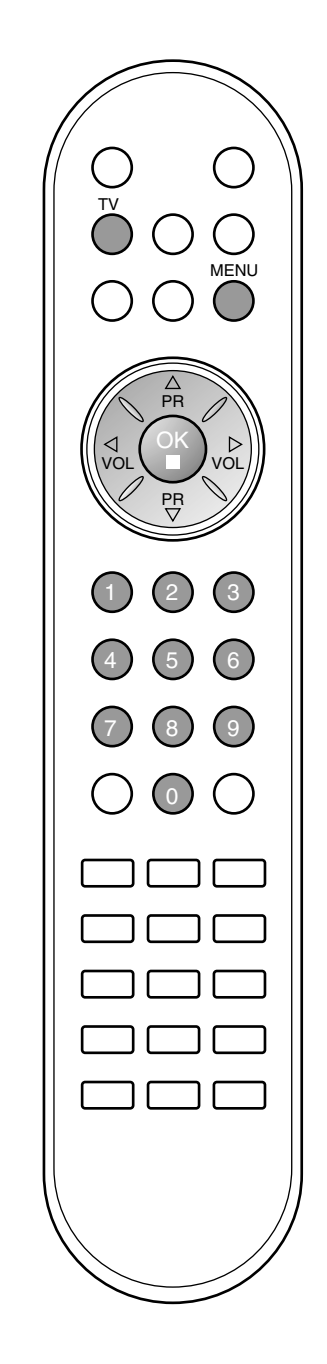

На номера на програмите (0-99) могат да се запаметят до 100 телевизионни канала.

След като зададете каналите, с ▲ / ▼ и цифровите бутони ще можете да преглеждате програмираните канали.

Каналите могат да се настроят в автоматичен или ръчен режим.

#### Автоматична настройка на програмите

По този начин се запаметяват всички приемани канали. Препоръчваме ви при инсталиране на телевизора да използвате автоматичното програмиране.

- 1. Натиснете бутон **MENU (меню)**, след което бутон ▲ / ▼, за да изберете меню **STATION**.
- 2. Натиснете бутон ▶, след което бутон ▲ / ▼, за да изберете Auto programme (автоматично програмиране).

| System       | √BG |
|--------------|-----|
| Storage from |     |
|              | DK  |
|              |     |
|              |     |
|              |     |
|              |     |

- Натиснете бутон ►. Изберете телевизионна система с бутон ►, след което бутон ▲ / ▼ от меню System (система);
   ВС ... РАС ВССАМ Р/С (Бразаси/Историка Барада)
  - BG : PAL B/G, SECAM B/G (Европа/Източна Европа)
  - I : PAL I/II (Великобритания/Ирландия)
  - DK : PAL D/K, SECAM D/K (Източна Европа)
  - L : SECAM L/LX (Франция)
- 4. Натиснете бутон ОК.
- 5. Натиснете ▲ / ▼ бутон, за да изберете Storage from (запаметяване от).
- Изберете номера на началната програма с бутон ◄ / ► или цифровите бутони от падащото меню Storage from (запаметяване от). Цифрите под 10 се въвеждат с '0' отпред, напр. '05' за 5.
- 7. Натиснете ▲ / ▼ бутон , за да изберете Search (търсене).

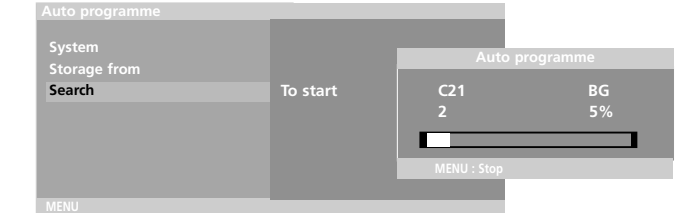

 Натиснете бутон ▶, за да стартирате автоматичното програмиране. Всички приемани програми се запаметяват. При канали, които излъчват VPS (Video Programme Service - услуга за видеопрограмиране), PDC (Programme Delivery Control контрол върху предоставянето на програми) и телетекст, се запаметява и името на канала. Ако на канала не се даде име, той получава номер и се запаметява като С (V/UHF 01-69) или S (Cable 01-47) плюс номера.

За да преустановите автоматичното програмиране, натиснете бутон **MENU (меню)**.

След приключване на автоматичното програмиране, на екрана се появява меню **Programme edit (промяна на програмата)**. За промяна на запаметена програма вижте раздел "Промяна на програма".

9. Натиснете бутон **TV (телевизия)**, за да се върнете към телевизионната програма.

#### Ръчна настройка на програмите

Ръчната настройка ви дава възможност ръчно да настроите и подредите програмите в желаната от вас последователност. С ъщо така за всеки номер на програма можете да зададете име на канал от пет символа.

- 1. Натиснете бутон **MENU (меню)**, след което бутон ▲ / ▼, за да изберете меню **STATION**.
- 2. Натиснете бутон ▶, след което бутон ▲ / ▼, за да изберете Manual programme (ръчна настройка на програма).
- 3. Натиснете бутон ▶, след което бутон ▲ / ▼, за да изберете Storage (запаметяване).

| Storage | 29 |
|---------|----|
| System  |    |
| Channel |    |
|         |    |
|         |    |
|         |    |
|         |    |
|         |    |
|         |    |

- 4. С бутон ◀ / ► и цифровите бутони от меню Storage (запаметяване) изберете искания номер на програма (0-99). Цифрите под 10 се въвеждат с '0' отпред, напр. '05' за 5.
- 5. Hatuchete  $\blacktriangle$  /  $\blacktriangledown$  bytoh , sa da usbepete System (система).
- Изберете телевизионна система с бутон ▶, след което бутон ◄ / ▶ от меню System (система);
  - BG : PAL B/G, SECAM B/G (Европа/Източна Европа)
  - I : PAL I/II (Великобритания/Ирландия)
  - DK : PAL D/K, SECAM D/K (Източна Европа)
  - L : SECAM L/LX (Франция)
- 7. Натиснете бутон ОК.
- 8. Натиснете бутон ▲ / ▼, за да изберете Channel (канал).
- Натиснете бутон ▶, след което бутон ▲ / ▼, за да изберете VHF/UHF или Cable (кабел) от меню Channel (канал). По възможност изберете директно номера на канала с цифровите бутони. Цифрите под 10 се въвеждат с '0' отпред, напр. '05' за 5.
- 10. Натиснете бутон ОК.
- 11. Натиснете ▲ / ▼ бутон , за да изберете Fine.
- 12. Използвайте бутоните ◄ / ►, за да настроите честотата на телевизора.
- 13. Натиснете бутон ОК, за да го запаметите.
- 14. Натиснете ▲ / ▼ бутон , за да изберете Search (търсене).
- 15. Натиснете бутон ►, след което бутон ◄ / ►, за да започнете търсене в падащото меню Search (търсене). При намиране на канал търсенето спира.

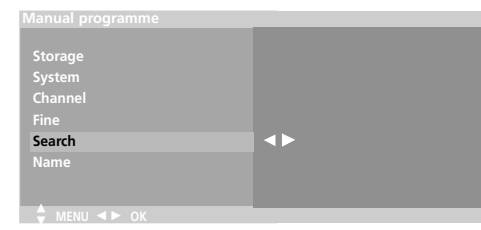

- 16. Натиснете бутон ОК, за да го запаметите.
- 17. За да запаметите друг канал, повторете етапи 3-13.
- 18. Натиснете бутон **TV (телевизия)**, за да се върнете към телевизионната програма.

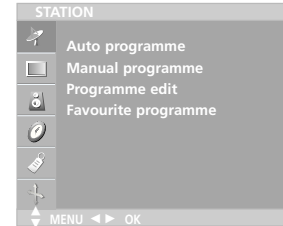

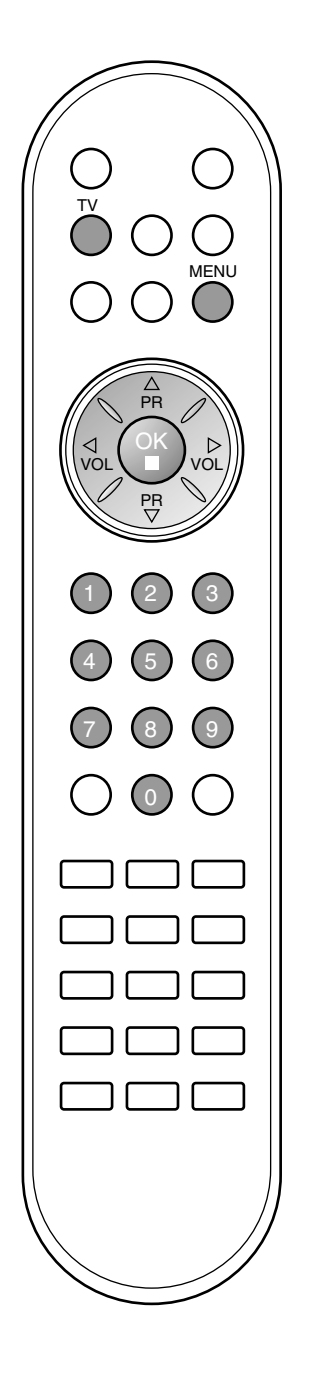

- Auto programme Manual programme Programme edit
- ŏ
- rogramme can avourite programr Ò

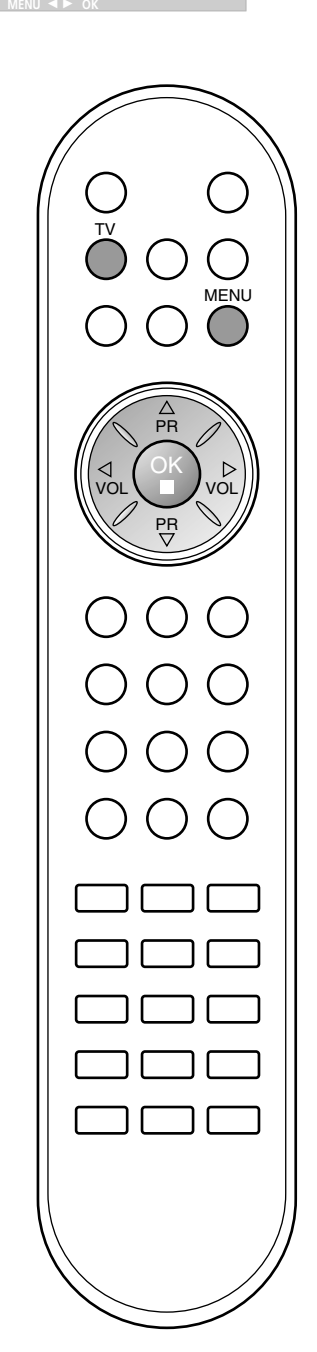

#### Задаване на име на канал

- 1. Повторете стъпки 1-2 от "Ръчна настройка на програмите".
- 2. Натиснете бутон ▶, след което бутон ▲ / ▼, за да изберете Name (име).
- 3. Натиснете бутон ▶, след което ▲ / ▼. Можете да използвате празно поле, +, - числата от 0 до 9 и азбучните символи от А до **Z**.

| $A \sim Z \leftrightarrow a \sim z \leftrightarrow [] \leftrightarrow 0 \sim 9 \leftrightarrow ? \leftrightarrow ! \leftarrow \uparrow$ | → # ←→ - ←→ + |
|----------------------------------------------------------------------------------------------------|---------------|
|                                                                                                    | []: интервал  |

С бутон < можете да избирате в обратна посока.

- 4. Изберете позицията с бутон ◄ / ►, след което изберете втория символ и т.н.
- 5. Натиснете бутон ОК, за да го запаметите.
- 6. Натиснете бутон TV (телевизия), за да се върнете към телевизионната програма.

#### Промяна на програма

Тази функция ви дава възможност да изтриете или пропуснете запаметените програми.

Също така можете да преместите някои канали на други номера или да вмъкнете празна програма на избран номер.

- 1. Натиснете бутон **MENU (меню)**, след което бутон ▲ / ▼, за да изберете меню **STATION**.
- 2. Натиснете бутон ▶, след което бутон ▲ / ▼, за да изберете **Programme edit (редактиране на програмата)**.
- Натиснете бутон ▶, за да излезе менюто за ръчна настройка на програмите.

| 0   | С    | 03     |     | S 69 |  |
|-----|------|--------|-----|------|--|
|     | BLN  |        |     | S 17 |  |
|     |      | 12     |     |      |  |
|     |      |        |     |      |  |
|     |      | 67     |     |      |  |
|     |      |        |     |      |  |
|     | • D  |        | • C |      |  |
|     | • N  | love   | • 5 |      |  |
| ÷ 1 | IENU | < > 0i | (   |      |  |

#### Изтриване на програма

- Изберете програмата, която да изтриете, с бутон ▲ / ▼ или ◀ / ►.
   Натиснете два пъти ЧЕРВЕНИЯ бутон.
- 2. Патиснете два пъти чегъепия бутон. Маркираната програма се изтрива, всички останали програми се преместват с една позиция нагоре.

|        |     | Progra | amme | edi | it |    |
|--------|-----|--------|------|-----|----|----|
| 0      | С   | 03     |      | 5   | s  | 69 |
|        | BLN |        |      |     |    | 17 |
|        |     | 12     |      |     |    |    |
|        |     | 66     |      |     |    |    |
|        | s   | 67     |      |     |    |    |
|        |     |        |      |     |    |    |
| Delete |     |        |      |     |    |    |
|        |     |        |      |     |    |    |
|        |     |        |      |     |    |    |

#### Копиране на програма

- 1. Изберете програмата, която ще се копира, с бутон ▲ / ▼ или ◀ / ►.
- 2. Натиснете ЗЕЛЕНИЯ бутон.

Останалите програми се преместват с една позиция надолу.

#### Преместване на програма

- 1. Изберете програмата, която да преместите, с бутон ▲ / ▼или ◀ / ►.
- 2. Натиснете ЖЪЛТИЯ бутон.
- 3. С бутон ▲ / ▼или ◀ / ▶ преместете програмата на желания номер.
- 4. Натиснете повторно ЖЪЛТИЯ бутон, за да освободите тази функция.

#### Пропускане на номер на програма

- 1. Изберете програмата, която искате да пропуснете, с бутон ▲ / ▼ или ◄ / ►.
- 2. Натиснете СИНИЯ бутон. Пропуснатата програма се променя в синьо.
- Натиснете повторно СИНИЯ бутон, за да освободите тази функция. Когато даден номер се пропуска, това означава, че при нормален режим на гледане на телевизия няма да можете да го избирате с бутон ▲ / ▼. Ако искате да изберете пропусната програма, въведете директно номера на програмата с цифровите бутони или я изберете от менюто за редактиране на програма или програмната схема.

Натиснете бутон **TV (телевизия)**, за да се върнете към телевизионната програма.

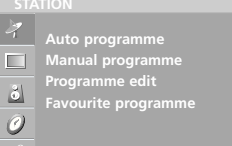

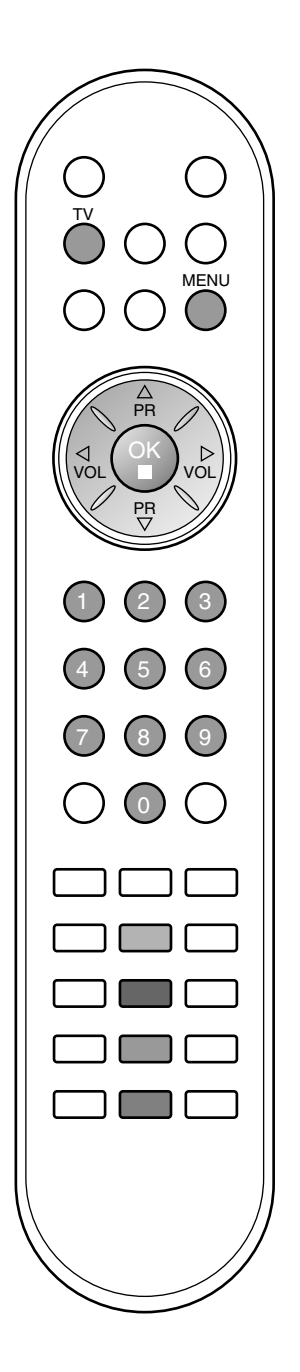

| 4 | Auto programme                        |
|---|---------------------------------------|
|   | Manual programme                      |
| ŏ | Programme edit<br>Favourite programme |
| 0 |                                       |
| Ì |                                       |
|   |                                       |

#### Предпочитана програма

Тази функция ви дава възможност директно да изберете предпочитаните си програми.

- 1. Натиснете бутон **MENU (меню)**, след което бутон ▲ / ▼, за да изберете меню **STATION**.
- Натиснете бутон  $\blacktriangleright$ , след което  $\blacktriangle$  /  $\nabla$ , за да изберете Favourite 2 programme (предпочі ла).

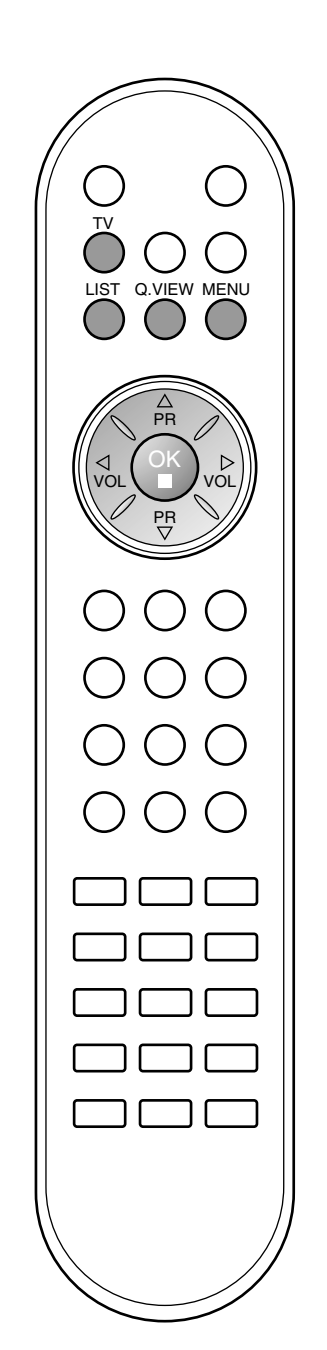

| ' |                     |
|---|---------------------|
| ļ | итана програм       |
|   | <b>F</b>            |
|   | Favourite programme |
|   | On                  |
|   |                     |
|   |                     |
|   |                     |
|   |                     |
|   |                     |
|   |                     |
|   |                     |
|   |                     |
|   |                     |

- Натиснете бутон ▶, след което бутон ◀ / ▶, за да изберете Оп (включен) или Off (изключен). Натиснете ▲ / ▼ бутон , за да изберете ------. З.
- 4
- Изберете исканата програма с бутон 5. бутони.
- 6. За да запаметите друга програма, повторете стъпки 4-5. Можете да запаметите до 8 програми. Натиснете бутон **TV (телевизия)**, за да се върнете към
- 7. телевизионната програма.

За да изберете запаметени предпочитани програми, натиснете многократно бутон ЖЪЛТИЯ.

#### Програмна схема

Можете да проверите запаметените програми, като извикате програмната схема.

#### Извикване на програмната схема

Натиснете бутон LIST (списък), за да излезе менюто Programme table (програмна схема).

На екрана излиза програмната схема. Една програмна схема съдържа десет програми, както е показано по-долу.

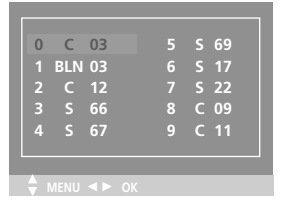

#### Бележка:

- Може да откриете някои сини програми. Настроени са така, а. че да се пропускат в режим автоматично програмиране или редактиране.
- б Някои програми с изписан номер в програмната схема указват, че нямат име на канала.

Избор на програма в програмната схема. Изберете програма с бутон 🛦 / 🔻 или 🗨 / 🕨. След това натиснете бутон ОК.

Телевизорът превключва на избрания програмен номер.

#### Преглеждане на програмната схема

Програмната схема има 10 страници, съдържащи 100 програми. Страниците се сменят с многократното натискане на бутон 🔺 / ♥ и ◀ / ►.

Натиснете бутон TV (телевизия), за да се върнете към телевизионната програма.

## Настройка на образа

## PSM (Picture Status Memory - Памет за настройката на образа)

- 1. Натиснете бутон **MENU (меню)**, след което бутон ▲ / ▼, за да изберете менюто за настройка на образа.
- Натиснете бутон ►, след което бутон ▲ / ▼, за да изберете PSM (памет за настройка на образа).
- 3. Натиснете бутон ▶, след което бутон ▲ / ▼, за да изберете настройка от менюто PSM (памет за настройка на образа).
- 4. Натиснете бутон ОК.

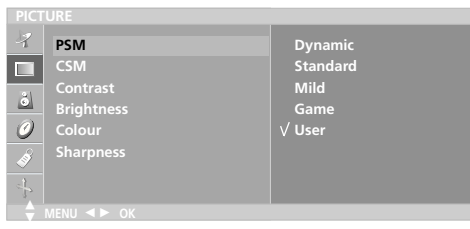

5. Натиснете бутон **TV (телевизия)**, за да се върнете към телевизионната програма.

С бутона PSM на дистанционното управление можете да извикате желан образ (Dynamic (динамичен), Standard (стандартен), Mild (умерен), Game (игра) или User (потребител)). Dynamic (динамичен), Standard (стандартен), Mild (умерен) и Game (игра) са фабрично програмирани за оптимално изображение и не могат да се променят.

#### CSM (Памет за състояние на цветовете)

Избор на фабричната настройка на набора цветове.

- 1. Натиснете бутон **MENU (меню)**, след което бутон ▲ / ▼, за да изберете менюто за настройка на образа.
- 2. Натиснете бутон ▶, след което бутон ▲ / ▼, за да изберете СSM.
- 3. Натиснете бутона ►, след което бутона ▲ / ▼, за да изберете настройка на цветовете от менюто CSM: Cool (С тудени), Normal (Нормални), Warm (Топли) или User (Red, Green, Blue) (Потребител червено, зелено, синьо).
- 4. Натиснете бутон ОК.
- 5. Натиснете бутон **TV (телевизия)**, за да се върнете към телевизионната програма.

#### Настройка на образа

Можете да настроите контраста на образа, яркостта, наситеността на цвета, контрастността на предпочитаните стойности.

- 1. Натиснете бутон **MENU (меню)**, след което бутон ▲ / ▼, за да изберете менюто за настройка на образа.
- 2. Натиснете бутон ▲ / ▼, за да изберете желания компонент.

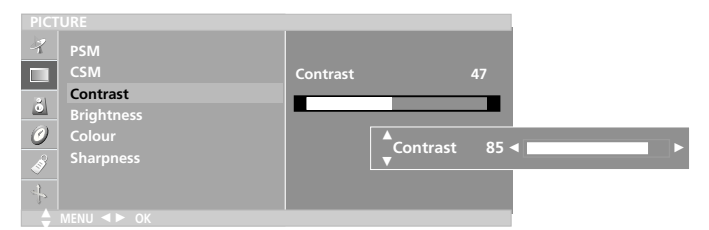

- 3. Натиснете бутон ◀ / ▶, за да извършите желаните настройки, които ще бъдат запаметени към User (потребител).
- 4. Натиснете бутон **TV (телевизия)**, за да се върнете към телевизионната програма.

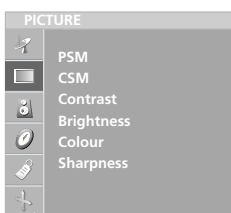

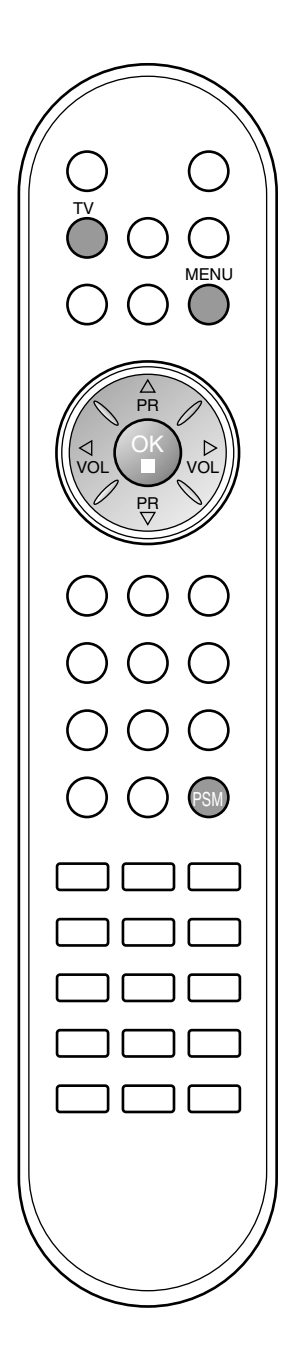

## Настройка на звука

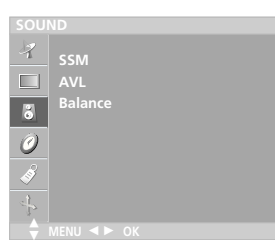

# SSM (Sound Status Memory - Памет за настройката на звука)

Можете да зададете предпочитана настройка на звука; Flat (равен), Music (музика), Movie (филм) или Sports, също така можете да зададете честотата на еквалайзера.

Натиснете бутон **MENU (меню)**, след което бутон ▲ / ▼, за 1 да изберете меню Sound (аудио).

| 17  | SSM     | Flat   |   |
|-----|---------|--------|---|
|     |         | Music  |   |
|     | Balance | Movie  |   |
|     |         | Sports |   |
| 0   |         | √User  | ► |
| - A |         |        |   |
| ÷   |         |        |   |
|     |         |        |   |

- 2.
- Натиснете бутон ▶, след което бутон ▲ / ▼, за да изберете SSM (памет за настройката на звука). Натиснете бутон ▶, след което бутон ▲ / ▼, за да изберете настройка от менюто SSM (памет за настройка на звука). Настройка на честотата на звука а. Натиснете бутон ОК в User (потребител). б. С бутон ◀ / ▶ изберете честота. в. С бутон ▲ / ▼ задайте желаното ниво на звука. г. Натиснете бутон ОК, за да го запаметите за User (потребител). 3

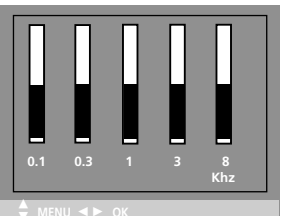

Натиснете бутон **TV (телевизия)**, за да се върнете към телевизионната програма.

С бутона SSM на дистанционното управление можете да извикате желан звук (Flat (равен), Music (музика), Movie (кино), Sports или User (потребител)). Звуковите настройки Flat (равен), Music (музика), Movie (филм) и Sports са фабрично програмирани за оптимален звук и не могат да се променят.

Бележка: Ако натиснете бутон SSM, след като сте направили желаната настройка в подменю User (потребител), на дисплея автоматично се появява User (потребител), дори и ако вече сте задали фабрична настройка; Flat (равен), Music (музика), Movie (филм) или Sport.

|    | UUND    |      |
|----|---------|------|
| 7  |         |      |
|    | AVL     | √ On |
| 8  | Balance | Off  |
| 0  |         |      |
|    |         |      |
| \$ |         |      |
|    |         |      |

#### Настройка на звука

Можете да настроите баланса, AVL (Auto Volume Leveler автоматичен изравнител на силата на звука). AVL (автоматичен изравнител на звука) поддържа автоматично еднаква сила на звука дори и при промяна на програмите.

- 1.
- Натиснете бутон **MENU** (меню), след което бутон ▲ / ▼, за да изберете меню Sound (аудио). Натиснете бутон ▶, след което бутон ▲ / ▼, за да изберете желания компонент; AVL (автоматичен изравнител на звука) 2. или Balance (баланс).
- С ◀ / ▶, ▲ / ♥, бутона ОК направете желаната настройка. Натиснете бутон ТV (телевизия), за да се върнете към З. 4. телевизионната програма.

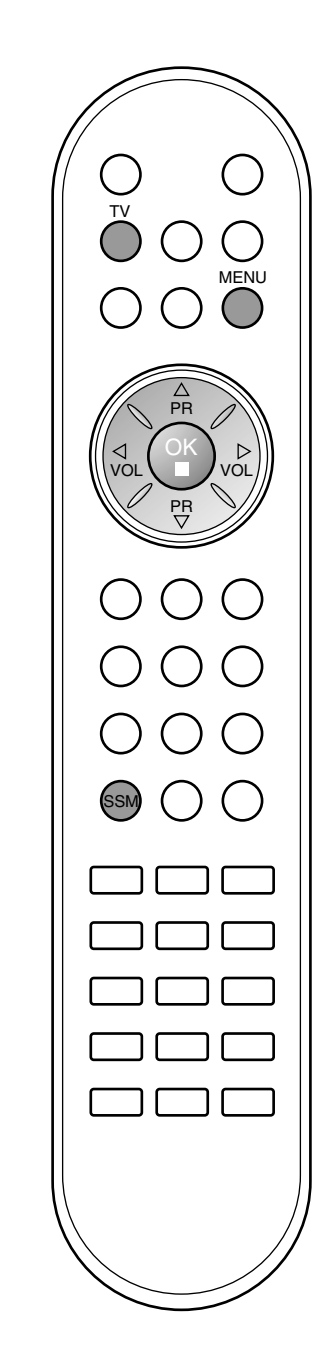

## Настройка на звука

#### Стерео/двойно приемане

Когато се избере програма, след като изчезне номерът на програмата и името на канала, се появява информация за звука на канала.

| Предаване | На екрана |
|-----------|-----------|
| Моно      | MONO      |
| Стерео    | STEREO    |
| Двойно    | DUAL I    |

#### Избор на моно звук

Ако, при стерео приемане, стерео сигналът е слаб, можете да включите моно като натиснете два пъти бутон *I*/II. При моно приемане се подобрява дълбочината на звука. За да превключите обратно на стерео, натиснете отново бутон *I*/II два пъти.

#### Избор на език при излъчване на два езика

Ако дадена програма се приема на два езика (двоен език), с многократното натискане на бутон можете да включите на **DUAL I** (двоен I), **DUAL II** (двоен II) или **DUAL I+II** (двоен I+II).

**DUAL I** (двоен I) изпраща главния език на предаването към високоговорителите.

**DUAL II** (двоен II) изпраща втория език на предаването към високоговорителите.

DUAL I+II изпраща отделен език към всеки високоговорител.

#### NICAM приемане

Ако телевизорът ви разполага с приемник за NICAM приемане, може да се получава висококачественият дигитален звук NICAM (Near Instantaneous Companding Audio Multiplex).

В зависимост от вида получено предаване може да се избере изходящия звуков сигнал както следва, като многократно натиснете бутон I/II.

- 1. Когато получите NICAM моно, можете да изберете NICAM МОNО или FM MONO.
- Когато получите NICAM стерео, можете да изберете NICAM STEREO или FM MONO. Ако стерео сигналът е слаб, включете FM моно.
- Когато получите двоен NICAM, можете да изберете NICAM DUAL I (двоен NICAM I), NICAM DUAL II (двоен NICAM II), NICAM DUAL I+II (двоен NICAM I+II) или MONO (моно). Когато изберете FM моно, на екрана се появява MONO (моно).

#### Избор на изходящия звуков сигнал

В режим AV (аудио-видео) можете да изберете изходящия звук за левия и десния високоговорител.

Натиснете многократно бутон I/II, за да изберете изходящия звуков сигнал.

- L+R : Аудио сигналът от левия аудиовход се изпраща към левия високоговорител, а аудиосигналът от десния аудио вход се изпраща към десния високоговорител.
- L+L : Аудио сигналът от левия аудио вход се изпраща до левия и десния високоговорител.
- **R+R** : Аудио сигналът от десния аудио вход се изпраща до левия и десния високоговорител.

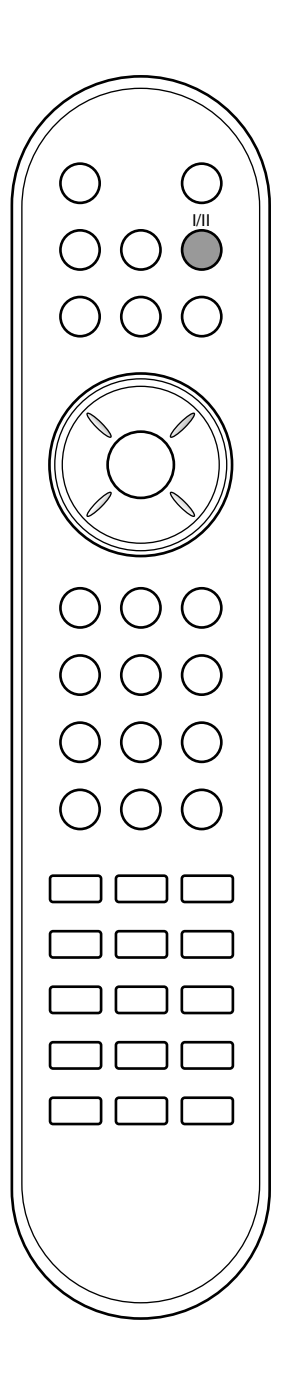

## Меню ТІМЕ (време)

Clock Off time On time Auto sle Ø

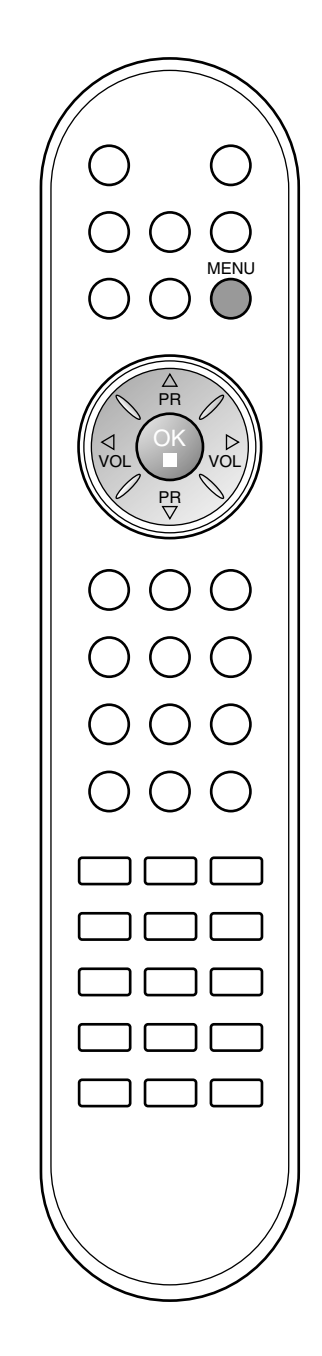

#### Часовник

Трябва да нагласите точното време, преди да използвате функцията за включване/изключване в определен час.

- Натиснете бутон **MENU (меню)**, след което бутон ▲ / ▼, за да изберете менюто за **Time** (време). 1
- Натиснете бутон ▶, след което бутон ▲ / ▼, за да изберете 2. Clock.

| 4        | Clock      |  |
|----------|------------|--|
|          | Off time   |  |
|          | On time    |  |
| ŏ        | Auto sleep |  |
| 0        |            |  |
|          |            |  |
| <u> </u> |            |  |
|          |            |  |
|          |            |  |

- Натиснете бутон ▶, след което бутон ▲ / ▼, за да настроите часа. Натиснете бутон ▶, след което бутон ▲ / ▼, за да настроите 3.
- 4. минутите.
- 5. Натиснете бутон MENU (меню), за да запаметите.

#### Време на включване/изключване

Таймерът за изключване автоматично изключва телевизора до режим на готовност в определеното време.

- Натиснете бутон MENU (меню), след което бутон ▲ / ▼, за да изберете менюто за Time (време).
   Натиснете бутон ▶, след което бутон ▲ / ▼, за да изберете Off time
- (време на изключване) или On time (време на включване).
- Натиснете бутон ▶, след което бутон ▲ / ▼, за да изберете 3. On (включен).
  - За да излезете от функцията On/Off time (време на включване/изключване), натиснете бутон ▲ / ▼, за да

| 4                     | Clock               |                        |
|-----------------------|---------------------|------------------------|
|                       | Off time<br>On time |                        |
| 8<br>8<br>1<br>1<br>1 | Auto sleep          | Pr. 0<br>Vol. 30<br>On |
| •                     |                     |                        |

#### изберете Off (изключен).

- Натиснете бутон  $\blacktriangleright$ , след което бутон  $\blacktriangle$  /  $\nabla$ , за да настроите часа. Натиснете бутон  $\triangleright$ , след което бутон  $\blacktriangle$  /  $\nabla$ , за да настроите 4
- 5. минутите.
- Само функция Оп (включен); Натиснете бутон ▶, след което бутон ▲ / ▼, за да настроите силата на звука и номера на програмата. 6.
- 7. Натиснете бутон MENU (меню), за да запаметите.

#### Бележка:

- а. В случай на прекъсване на захранването (изключване от захранването или спиране на тока) часовникът трябва да се настрои отново.
- Два часа след включване на телевизора чрез функцията б. за включване, той автоматично се връща в режим над готовност, освен ако не се натисне някой бутон.
- След като се зададе време за включване или изключване, R. тези функции се активират всеки ден в определеното време.
- Функцията за изключване измества функцията за включване, Г. ако двете са настроени за един и същи час.
- Телевизорът трябва да е в режим на готовност, за да може Д. да се активира таймерът за включване.

## Меню ТІМЕ (време)

#### Автоматично изключване

Ако изберете On (включен) от менюто Auto off (автоматично изключване), телевизорът автоматично включва режим на готовност около десет минути, след като телевизионният канал спре излъчването.

- 1. Натиснете бутон **MENU (меню)**, след което бутон ▲ / ▼, за да изберете менюто за време.
- 2. Натиснете бутон ▶, след което бутон ▲ / ▼, за да изберете

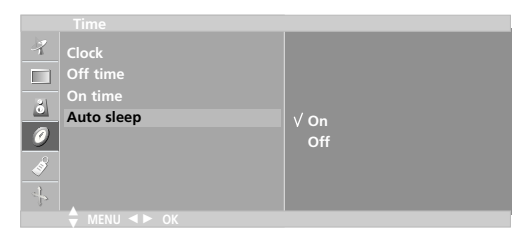

#### Auto off (автоматично изключване).

- 3. Натиснете бутон ▶, след което бутон ▲ / ▼, за да изберете Оп (включен) или Off (изключен).
- 4. Натиснете бутон MENU (меню), за да запаметите.

#### Таймер за "сън"

Не се налага да изключвате телевизора, преди да си легнете да спите. Таймерът за "сън" автоматично изключва телевизора до режим на готовност след изтичане на определеното време.

Натиснете бутона SLEEP (сън), за да изберете броя минути. На екрана ще се появи ' <sup>2</sup> --- Min.', след което 10, 20, 30, 60, 90, 120, 180 и 240. Таймерът започва да брои назад определените минути.

#### Бележка:

- а. За да проверите оставащото време, натиснете бутона **SLEEP (сън)** веднъж.
- б. За да анулирате времето за изключване за сън, натиснете многократно бутона SLEEP (сън), докато на дисплея се появи ' Q<sup>z</sup> --- Min.'.
- в. Когато изключите телевизора, зададеното време за изключване се анулира.

| TIN |            |
|-----|------------|
| 4   | Clock      |
|     | Off time   |
|     | On time    |
| ŏ   | Auto sleep |
| 0   |            |
| Ì   |            |
| ÷   |            |
|     |            |

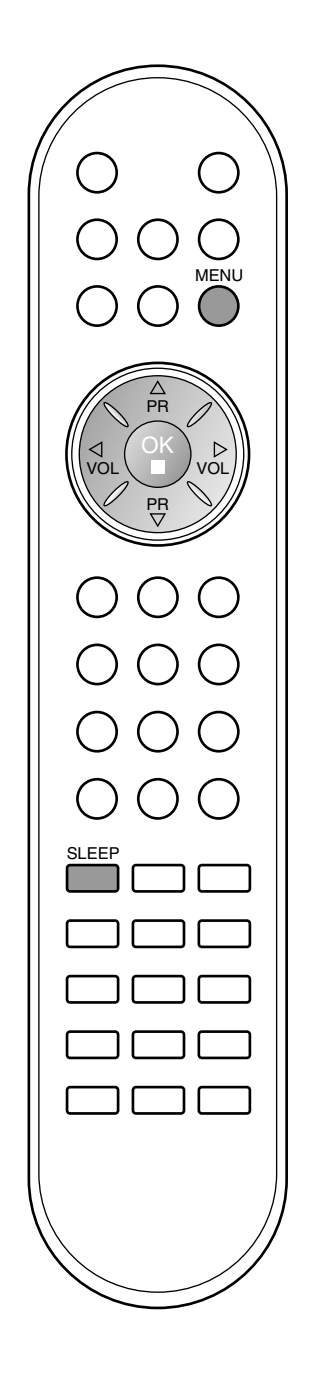

## Други функции

Language Input Child lock Power indica

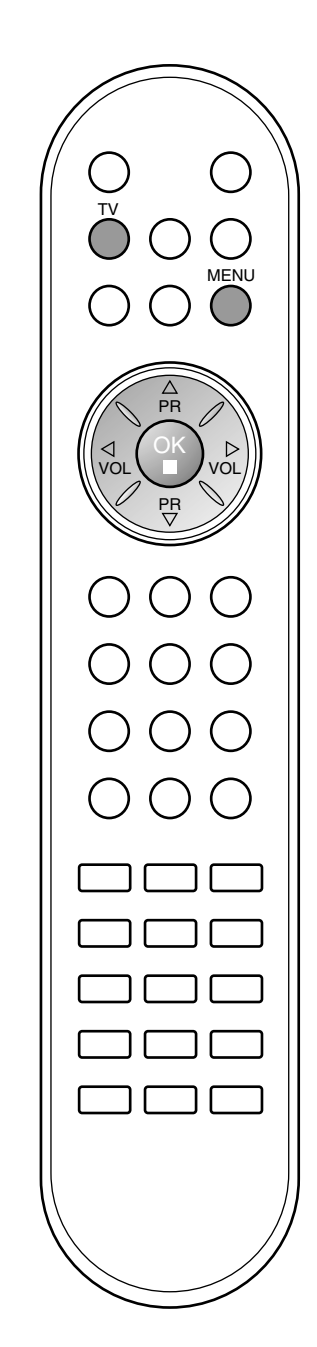

## Режим TV (телевизия), AV (аудио-видео) и PC (компютър)

Могат да се зададат входни сигнали за режим TV (телевизия), AV (аудио-видео) или PC (компютър). Режимът AV (аудио-видео) се използва, когато към телевизора се включи видеокасетофон или друго оборудване.

**Бележка**: Когато видеокасетофонът е свързан през гнездото за антената, телевизорът работи в режим TV (телевизия). Вижте раздел ТСвързване с външно оборудване"

- 1. Натиснете бутон **MENU (меню)**, след което бутон ▲ / ▼, за да изберете менюто за **SPECIAL**.
- 2. Натиснете бутон ►, след което бутон ▲ / ▼, за да изберете Input (вход).
- 3. Натиснете бутон ▶, след което бутон ▲ / ▼, за да изберете TV, AV1, AV2, RGB-DTV, RGB-PC или Component.

| SPECIAL  |                 |             |  |
|----------|-----------------|-------------|--|
| 4        | Language        |             |  |
|          | Input           | √ <b>TV</b> |  |
| 21       | Child lock      | AV1         |  |
| <u> </u> | Power indicator | AV2         |  |
| 0        |                 | RGB-DTV     |  |
| ß        |                 | RGB-PC      |  |
| .1       |                 | Component   |  |
| b        |                 |             |  |

Режимите AV и PC са:

- AV 1 : Видеокасетофон, свързан към гнездото Euro Scart на телевизора.
- AV 2 : Видеокасетофон, свързан с AV2 или S-Video на телевизора.
- RGB-DTV: Декодер, свързан към гнездото PC INPUT и PC SOUND на апарата. (15/23LC1R\*)
- RGB-PC : Персонален компютър, свързан с PC гнездото на телевизора. (15/23LC1R\*)

Component : DVD, свързано към COMPONENT гнездата в задната част на телевизора. (Само за 23LC1R\*)

4. Натиснете бутон **TV (телевизия)**, за да се върнете към телевизионната програма.

#### Автоматично включване на AV (аудио-видео)

Ако видеокасетофонът при свързване с Euro Scart дава напрежение за превключване, телевизорът автоматично ще включи режим **AV1**.

Но ако искате да продължите да гледате в режим телевизия, натиснете ▲ / ▼ или цифровите бутони.

## Други функции

#### Заключване за деца

Телевизорът може да се настрои така, че да се задейства само с дистанционното управление. Тази функция се използва, за да се предотврати гледане без разрешение.

- 1. Натиснете бутон **MENU (меню)**, след което бутон ▲ / ▼, за да изберете менюто за **SPECIAL**.
- 2. Натиснете бутон ▶, след което бутон ▲ / ▼, за да изберете Child lock (заключване за деца).
- 3. Натиснете бутон ▶, след което бутон ▲ / ▼, за да изберете On (включен) или Off (изключен) от менюто Child lock (заключване при деца).

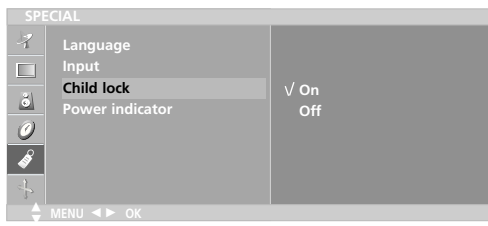

4. Натиснете бутон **TV (телевизия)**, за да се върнете към телевизионната програма.

При включено заключване, когато при гледане на телевизия се натисне бутон на горния панел, на екрана се появява надпис **Child lock on** (Заключване за деца включено).

#### Индикатор за захранване

Използвайте тази функция, за да включите или изключите индикатора на захранването отпред на телевизора. Ако изберете On (Включено) по всяко време, индикаторът на захранването автоматично се включва. Дори и да изберете Off (Изключено), предната индикаторна лампичка на апарата светва за момент, когато апаратът се включи.

- 1. Натиснете бутон **MENU (меню)**, след което бутон ▲ / ▼, за да изберете менюто за **SPECIAL**.
- 2. Натиснете бутон ►, след което бутон ▲ / ▼, за да изберете Power indicator.
- 3. Натиснете бутон ►, след което бутон ▲ / ▼, за да изберете On (включен) или Off (изключен) от менюто Child lock (заключване при деца).

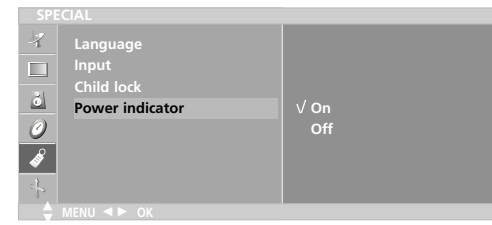

4. Натиснете бутон **TV (телевизия)**, за да се върнете към телевизионната програма.

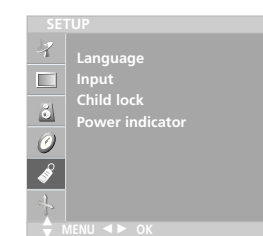

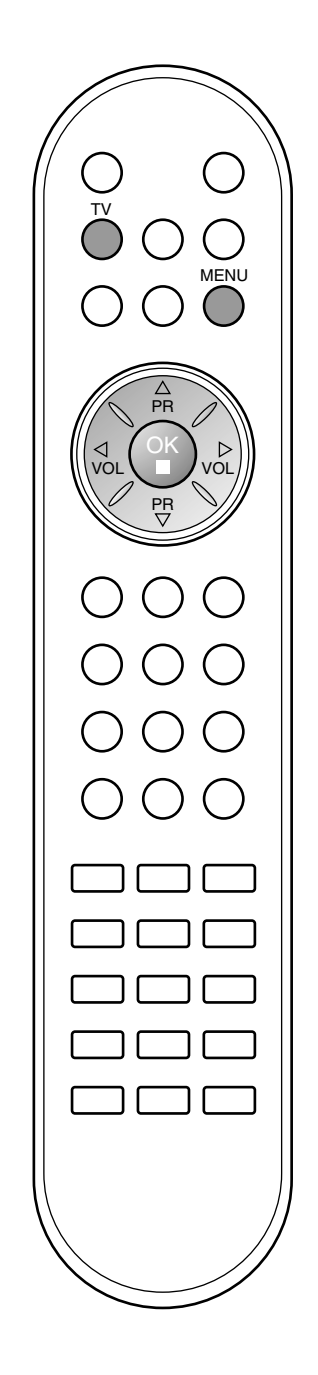

Тази функция не е налична за всички страни.

Телетекстът или (ТОР текст) е допълнителна функция, така че само телевизор със система за телетекст може да приеме излъчване с телетекст.

Телетекстът е безплатна услуга, разпространявана от повечето телевизионни канали, която дава най-новата информация за новините, времето, телевизионните програми, цени на акции и много други теми.

Декодерът за телетекст на този телевизор поддържа системите SIMPLE, TOP и FASTEXT. SIMPLE (стандартен телетекст) се състои от определен брой страници, които се избират, като въведете директно съответния номер на страницата. ТОР и FASTEXT са по-съвременни методи, които позволяват бърз и лесен избор на информацията от телетекста.

#### Включване/изключване

Натиснете бутон **TEXT**, за да включите телетекста. На екрана излиза първата или последната страница.

На заглавния ред на екрана излизат номерата на две страници, името на телевизионния канал, датата и часът. Първият номер на страница указва вашия избор, докато вторият показва номера на текущата страница.

Натиснете бутон ТЕХТ, за да изключите телетекста. Появява се предходният режим.

#### Телетекст SIMPLE

#### Избор на страница

- С цифровите бутони въведете желания номер на страница, състоящ се от три цифри. Ако при избор натиснете грешна цифра, трябва да допишете трицифрения номер, след което отново да въведете правилния номер на страница.
- С бутона ▲ / ▼ може да се избере предходната или следващата. страница.

Програмиране на цветен бутон в режим LIST (списък) Ако телевизорът е в режим SIMPLE, ТОР или FASTEXT, натиснете бутон, за да влезете в режим LIST (списък).

Можете да кодирате в цвят четири страници от телетекста по избор, които лесно се избират с натискане на съответния цветен бутон от дистанционното управление.

- Натиснете цветен бутон. 1.
- 2. Изберете страницата, която искате да програмирате, с цифровите бутони.
- 3. Натиснете бутон **ОК**. След това избраната страница се запаметява под избран номер на страница, като мигне веднъж. От този момент можете да извиквате страницата с един и същ цветен бутон.
- Трите останали цветни бутони се програмират по този начин.

#### ТОР текст

Указателят има четири полета - червено, зелено, жълто и синьо в долната част на екрана. Жълтото поле обозначава следващата група, а синьото - следващия блок.

#### Избор на блок / група/ страница

- Със синия бутон можете да се придвижвате от блок до блок. 1
- С жълтия бутон се придвижвате до следващата група с 2. автоматично прехвърляне към следващия блок.
- 3. Със зеления бутон се придвижвате до следващата страница, ако има такава, с автоматично прехвърляне към следващата група. Може да използвате и бутон 🛦.
- С червения бутон се връщате към предходен избор. 4 Може да използвате и бутон ▼.

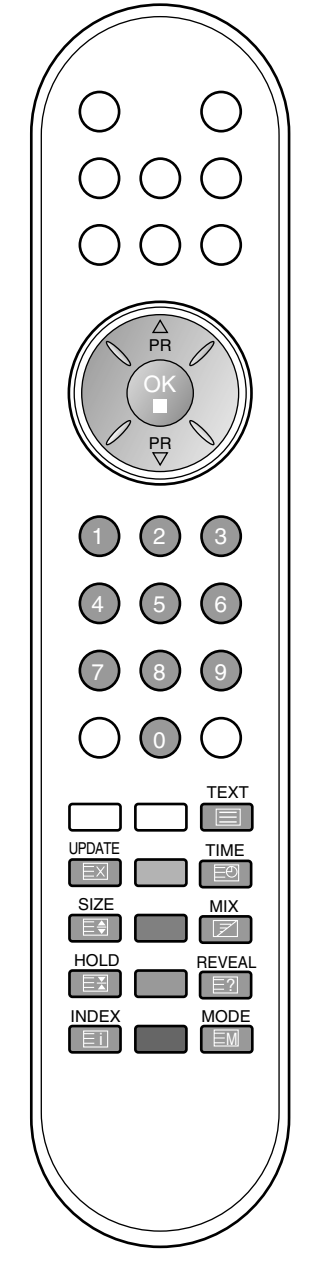

## Телетекст

#### Директен избор на страница

Както и при телетекст режима SIMPLE можете да изберете страница, като въведете трицифрен номер с цифровите бутони в режим ТОР.

#### FASTEXT

Телетекст страниците са кодирани в цвят в долната част на екрана и се избират с натискане на съответния цветен бутон.

#### Избор на страница

- 1. Натиснете бутон ЕП, за да изберете указателя.
- 2. Можете да избирате страници, указани в цвят на долния ред, с бутони в същия цвят.
- 3. Както и при телетекст режима SIMPLE можете да изберете страница, като въведете трицифрен номер с цифровите бутони в режим FASTEXT.
- 4. С бутона ▲ / ▼ може да се избере предходната или следващата страница.

#### Специални функции на телетекста

#### Е? ПОКАЖИ

Натиснете този бутон, за да извадите скрита информация като решения на гатанки и загадки. Натиснете го отново, за да махнете информацията от екрана.

#### Е € ГОЛЕМИНА

Избира двойно по-голям текст.

Натиснете този бутон, за да увеличите горната половина на страницата. Натиснете този бутон отново, за да увеличите долната половина на страницата. Натиснете бутона отново, за да се върнете към нормален дисплей.

#### АКТУАЛИЗИРАЙ EX

Показва на екрана образ от телевизията, докато чакате за нова страница от телетекста. В горния ляв ъгъл на екрана ще се появи (=>). Когато актуализираната страница се зареди, вместо (=>) ще излезе номера на страницата.

Натиснете този бутон, за да прегледате актуализираната страница.

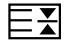

#### Е╂ ЗАДРЪЖ

Спира автоматичната смяна на страници при телетекст, състоящ се от 2 или повече подстраници. Обикновено броят на подстраниците и номерът на показваната страница излиза на екрана под часовника. Когато натиснете този бутон, в горния ляв ъгъл на екрана излиза символ "стоп" и се спира автоматичната смяна на страници. За да продължите отново натиснете този бутон.

#### $\neq$ CMECEHO

Показва страниците от телетекста върху телевизионната картина. За да изключите телевизионната картина, отново натиснете този бутон.

#### E BPEME

Когато гледате телевизионна програма, натиснете този бутон, за да видите часа в горния десен ъгъл на екрана. Натиснете го отново, за да махнете часа. В режим телетекст с този бутон се избира номер на подстраница. Номерът на подстраницата излиза в долната част на екрана. За да задържите или смените подстраницата, натиснете бутон цифровите бутони.

За да излезете от тази функция, натиснете го отново.

## Свързване с външно оборудване

Към телевизора можете да свързвате допълнително оборудване като видеокасетофони, видеокамери и др. Вижте примерите подолу.

(- В тази част на Свързване на външно оборудване се използват главно фигури за 23LC1R\*.)

#### Гнездо за антена

- Свържете RF гнездото на видеокасетофона към гнездото за антена на телевизора.
- 2. Свържете антенния кабел към RF антенния вход на видеокасетофона.
- 3. Запаметете видеоканал под желан номер на програма; вижте раздел "Ръчна настройка на програмите".
- Изберете номера на програмата, където да се запамети видео каналът.
- 5. Натиснете бутона PLAY (пускане) на видеокасетофона.

#### Гнездо Euro Scart (VCR)

- 1. Свържете Euro Scart на видеокасетофона към Euro Scart на телевизора.
- 2. Натиснете бутона PLAY (пускане) на видеокасетофона.

Ако вашият видеокасетофон подава превключващ аудиовидео сигнал посредством Scart, при пускане на видеото телевизорът автоматично ще включи в режим AV 1, но ако искате да останете в режим телевизия, натиснете ▲ / ▼ или цифровите бутони.

Или натиснете бутон **INPUT** на дистанционното управление, за да изберете **AV1**. На екрана се появява картината от видеото.

Също така можете да записвате на видеокасета приемани телевизионни програми.

#### Бележка:

- а. Сигнал тип RGB, т. е. сигналите червено, зелено и синьо, може да се избира само за Euro Scart 1 и **AV 1** може да се приема.
- 6. Ако S-VHS сигналът се получава чрез S-VIDEO, трябва да преминете към S-Video режим.
- в. Моля, използвайте екраниран кабел Scart.

#### S-Video/Audio входове (S-Video)

Когато свързвате S-VIDEO видеокасетофон към S-VIDEO гнездо, качеството на картината ще бъде още по-добро.

- 1. Свържете S-Video изхода на видеокасетофона към S-VIDEO на телевизора.
- Свържете аудио кабела от S-VIDEO видеокасетофона към AUDIO гнездата на телевизора.
- 3. Натиснете бутона INPUT (ВХОД), за да изберете AV2.
- 4. Натиснете бутона **PLAY** (пускане) на видеокасетофона. На екрана се появява картината от видеото.

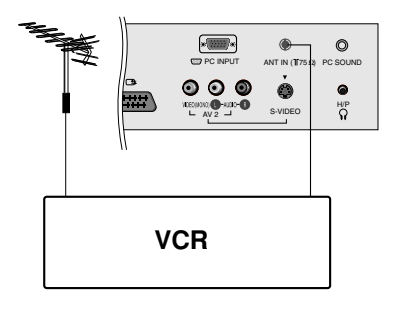

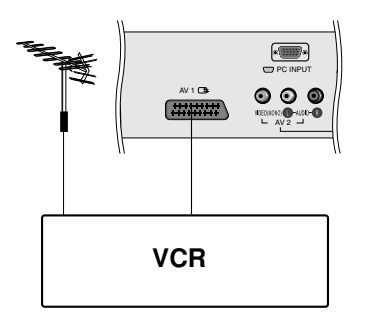

\*

000

S-VIDEO VCR

0

H₽ Ω

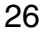

## Свързване с външно оборудване

#### Гнездо Euro Scart (DVD)

- 1. Свържете гнездото Euro Scart на DVD към гнездото Euro Scart на телевизора.
- 2. Натиснете бутона NPUT, за да изберете AV1.
- Натиснете бутона PLAY на DVD плейъра. На екрана се появява картината от изпълнението на DVD диска.

## DVD входове (15/23LC1R\*)

- Свържете DVD изходите (Y Cb Cr, Y Pb Pr, Y B-Y R-Y или Y Pв PR) на DVD устройството към COMPONENT/VIDEO (Y Pв PR) на телевизора.
- 2. Свържете аудио кабела от DVD-то към **COMPONENT**/ **AUDIO** на телевизора.
- 3. Натиснете бутон INPUT, за да изберете Component.
- 4. Натиснете бутона **PLAY** (пускане) на DVD-то. На екрана се появява картината от DVD-то.

### Входни гнезда за DTV (15/23LC1R\*)

- Свържете изходите на декодера към гнездата СОМРО-NENT/VIDEO (Y PB PR) на телевизора. (Или свържете декодера с изходното гнездо D-Sub към гнездото PC INPUT на апарата и аудио кабела на декодера към гнездата PC SOUND. (15/23LC1R\*))
- 2. Свържете аудио кабела от декодера към гнездата СОМ-PONENT/AUDIO на телевизора.
- Натиснете бутона INPUT, за да изберете Component (23LC1R\* only) или RGB-DTV (15/23LC1R\*).

#### Аудио/видео входове

- 1. Свържете аудио/видео изходите на видеокасетофона към аудио/видео входовете на телевизора.
- 2. Натиснете бутон INPUT, за да изберете AV 3.
- 3. Натиснете бутона **PLAY** (пускане) на видеокасетофона. На екрана се появява картината от видеото.

**Бележка**: Ако видеокасетофонът е моно, свържете аудио кабел от видеото към **AUDIO L/MONO** на телевизора.

#### Гнездо за слушалки

Включете слушалките в гнездото за слушалки на телевизора. Можете да чувате звука през слушалките и говорителя на телевизора.

За да настроите силата на звука в слушалките, натиснете бутон ◀ / ►. Ако натиснете бутон **MUTE** (изключване на звука), звукът от слушалките и телевизора се изключва.

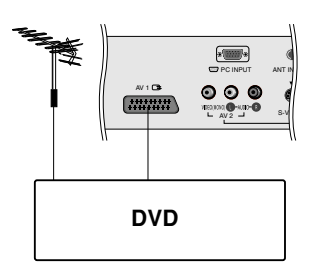

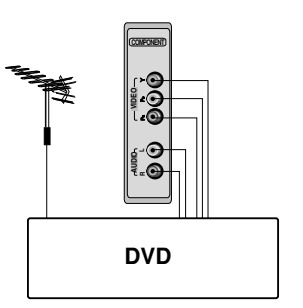

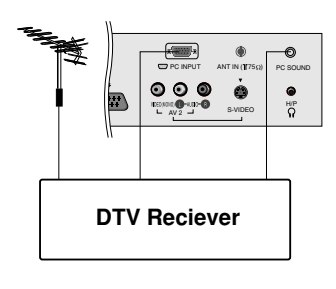

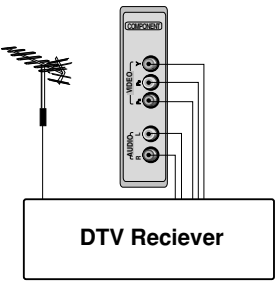

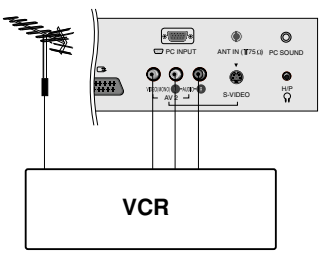

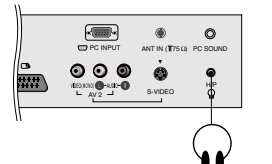

## Свързване на компютър

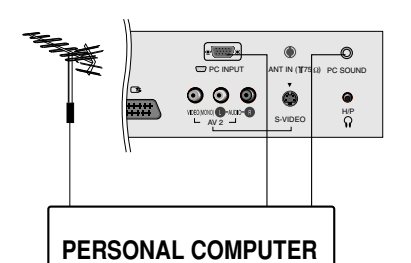

#### Вход за компютър (15/23LC1R\*)

- Свържете кабела за данни от изхода за монитор на 1 компютър с входа за компютър на телевизора.
- Свържете аудио кабела от компютъра към РС SOUND (звук компютър) гнездата на телевизора. Натиснете бутон INPUT, за да изберете RGB-PC. 2.
- 3.
- Δ Включете компютъра и на телевизора се появява екранът на компютъра.

Телевизорът може да се използва като компютърен монитор.

#### Спецификация на дисплея на монитора

| РЕЖИМ | Разделителна<br>способност | Хоризонтална<br>честота (kHz) | Вертикална<br>честота (Hz) |
|-------|----------------------------|-------------------------------|----------------------------|
| VGA   | 640x480                    | 31,4                          | 60                         |
| SVGA  | 800x600<br>800x600         | 35,1<br>37,8                  | 56<br>60                   |
| XGA   | 1024x768                   | 48,3                          | 60                         |
| WXGA  | 1360x768                   | 47,6                          | 60                         |

#### (Вход синхронизация: отделен)

#### Бележка:

- а. Ако апаратът е студен, при включване може да се получи леко трептене. Това е нормално, телевизорът не е повреден.
- б. Ако е възможно, използвайте видео режим VESA 1024x768@60Hz (15")/1360x768 @60Hz (23"). за да получите най-доброто качество на изображение за вашия течнокристален монитор. Ако се използва при други разделителни способности, на екрана може да се появят обработени картини или картини с променен размер. Телевизорът е регулиран фабрично за режима VESA 1024х768@60Hz (15")/1360х768 @60Hz (23").
- в. На екрана може да се появят някои точкови дефекти като червени, зелени или сини петна. Но това няма да се отрази върху работата на монитора.
- г. Не натискайте продължително течнокристалния екран с пръст, защото това може да доведе до временно изкривяване на образа.
- д. Когато на монитора се появи компютърният екран, може да излезе съобщение, което да се различава според Windows версията (Win98, 2000). Ако се появи съобщение, натиснете с мишката TNext T (следващ), докато съобщението изчезне.
- Ако на екрана се появи съобщение "out of Range" (извън обхват), настройте компютъра e. според указаното в раздела "Спецификация на дисплея на монитора".

#### Режим DPM (Display Power Management - икономичен режим на дисплея)

Когато компютърът е в икономичен режим, мониторът автоматично минава в режим DPM, за да пести енергия.

Бележка: Използвайте предоставения с телевизора кабел за данни. В противен случай икономичният режим **DPM** може да не работи.

## Свързване на компютър

SCREEN ARC \* Auto configure Manual configure Reset V V

\*: Само за 20LC1R\*

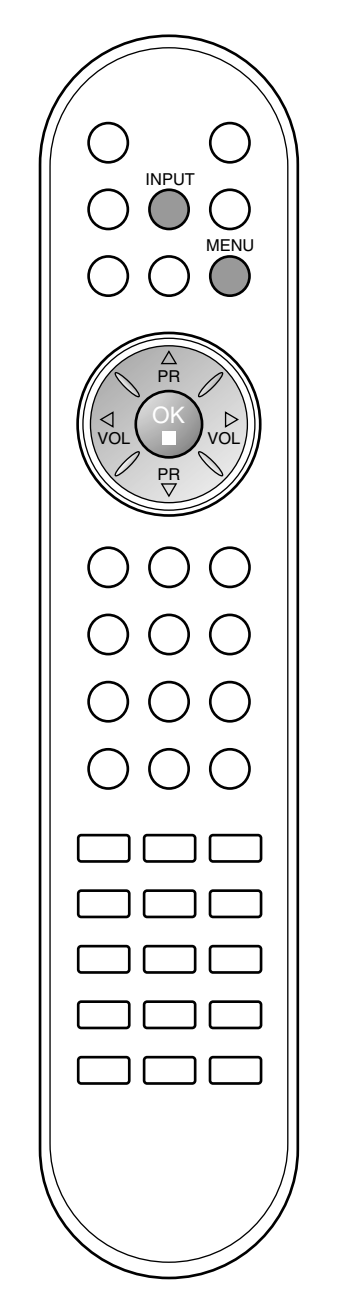

#### Настройка на компютъра (15/23LC1R\*)

Можете да настроите хоризонталната/вертикалната позиция, часовника, фазата и автоматичното конфигуриране според желанието си.

- 1. Натиснете бутон INPUT, след което бутон ▲ / ▼, за да изберете RGB-PC.
- 2. Натиснете бутон MENU (меню), след което бутон ▲ / ▼, за да изберете менюто за SCREEN.
- 3. Натиснете бутона ►, а след това бутона ▲ / ▼, за да изберете желаната екранна функция.

| ARC *            |          |
|------------------|----------|
| Auto configure   | To start |
| Manual configure |          |
| Reset            |          |
| 0                |          |
| ø                |          |
| +                |          |
| ≜ MENU ◀► OK     |          |

4. Направете необходимите настройки.

#### Auto configure (Автоматично конфигуриране)

Тази функция е за автоматично настройване на позицията на екрана, часовника и фазата. Докато тече автоматичното конфигуриране, изображението ще изчезне за няколко секунди.

#### Manual configure (Ръчно конфигуриране)

Тази функция е за ръчно настройване на позицията на екрана, часовника и фазата. Натиснете бутон ◀ / ►, за да извършите желаните настройки.

## • H-Position / V-Position (хоризонтална позиция / вертикална позиция)

С тази функция се настройва образът наляво/надясно и нагоре/надолу според желанието ви.

#### Clock (Часовник)

С тази функция се намаляват вертикалните черти или линии, които се виждат на фона на екрана. Също така се променя и хоризонталният размер на екрана.

#### Phase (Φasa)

С тази функция се маха хоризонталният шум и се изчистват и правят по-контрастни символите.

#### Възстановяване на настройките

Тази функция ви дава възможност да се върнете към фабрично зададеното изображение с добро качество и не може да се промени.

**Бележка**: Понякога сигналът от някои графични матрици може да не функционира добре. Ако резултатите са незадоволителни, настройте ръчно позицията, часовника и фазата на монитора.

5. Натиснете бутон **OK**, за да го запаметите като настройка на компютърния монитор.

## Свързване на компютър

#### Формат на образа (Само за 23LC1R\*)

Можете да гледате телевизия в различни формати на изображението; Full (Пълен), 16:9, 14:9, Zoom (Мащабиране), Spectacle (Спектакъл), Original (Оригинал), 4:3. Натиснете многократно бутон ARC (автоматично дистанционно управление), за да изберете желания формат.

#### Full (Пълен)

Когато вашият телевизор приеме широкоекранния сигнал. той ще ви направлява да настроите образа хоризонтално или вертикално в линейна пропорция, за да запълни целия екран. (Тази функция не е налична за всички страни)

#### 16:9

В режим 16:9 можете да гледате кино (с формат 16:9) и стандартни телевизионни програми. Екран 16:9 се гледа така, но екран 4:3 е увеличен вляво и вдясно, така че екран 16:9 е пълен.

#### 14:9

В режим 14:9 можете да гледате образ 14:9 и стандартни телевизионни програми.

Екран 14:9 се гледа така, че екран 4:3 е увеличен нагоре/надолу и наляво/надясно.

#### **Zoom** (Мащабиране)

Можете да се насладите на филма, като направите екрана широк чрез режима Zoom (мащабиране). Екранът 4:3 е увеличен нагоре/ надолу и наляво / надясно, така че екран 16:9 е пълен. Долният и горният край на картината може да не се виждат.

Spectacle (Спектакъл) Когато вашият телевизор приеме широкоекранния сигнал, той ще ви направлява да настроите образа хоризонтално, в нелинейна пропорция, за да запълни целия екран.

#### **Original** (Оригинал)

Когато вашият телевизор приеме широкоекранния сигнал, той автоматично ще превключи на формата на изпращания образ. (Тази функция не е налична за всички страни)

#### 4:3

Този формат на образа е 4 към 3 стандартна телевизия.

Бележка : Меню ARC не се предлага в режим RGB-PC.

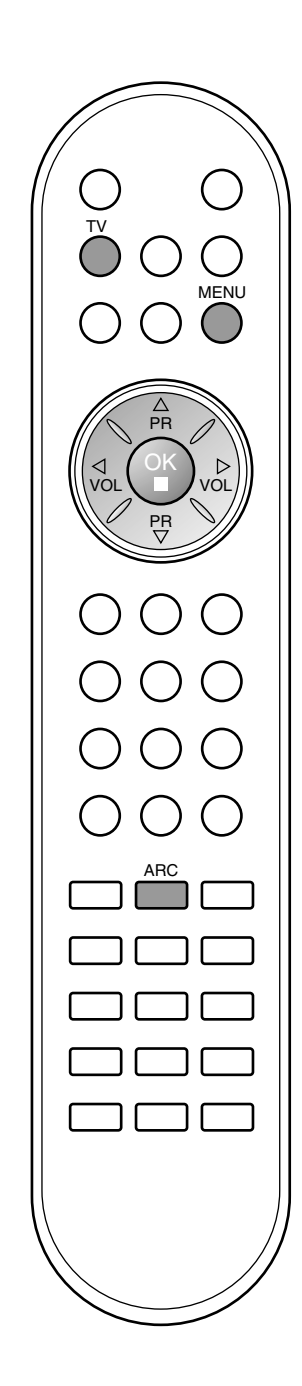

# Проверка при проблеми

| Устройството не работи нормално.          |                                                                                                    |  |
|-------------------------------------------|----------------------------------------------------------------------------------------------------|--|
| Дистанционното<br>управление не<br>работи | <ul> <li>Проверете дали няма някакъв предмет между продукта и дистанционното управление, който да пречи на лъча.</li> <li>Спазена ли е полярността на батериите (+ към +, - към -)?</li> <li>Зададен ли е правилният режим на работа: TV (Телевизор), VCR (Видео) и пр.?</li> <li>Сложете нови батерии.</li> </ul> |  |
| Устройството<br>внезапно се<br>изключва   | <ul> <li>Включен ли е таймерът за сън?</li> <li>Проверете настройките за контрол на захранването. Прекъсване на захранването</li> <li>Няма предаване на станция, настроена с активна функция Auto off (Автоматично изключване).</li> </ul>                                                                         |  |

| Функцията за видео не работи.                                            |                                                                                                    |  |
|--------------------------------------------------------------------------|----------------------------------------------------------------------------------------------------|--|
| Няма образ и<br>звук                                                     | <ul> <li>Проверете дали продукта е включен.</li> <li>Опитайте друг канал. Проблемът може да е в излъчването.</li> <li>Включен ли е захранващият кабел в стенен контакт?</li> <li>Проверете посоката и положението на антената.</li> <li>Пробвайте стенния контакт, включете захранващия кабел на друго устройство в контакта, в който е бил включен захранващият кабел на изделието.</li> </ul> |  |
| След включване<br>картината се<br>появява бавно                          | <ul> <li>Това е нормално, картината се затъмнява при първоначално включване<br/>на продукта. Ако картината не се появи в рамките на пет минути, обадете<br/>се в сервиза.</li> </ul>                                                                                                    |  |
| Няма цвят,<br>цветовете или<br>картината са<br>лоши                      | <ul> <li>Настройте Color (Цвят) в менюто.</li> <li>Оставете достатъчно разстояние между продукта и видеокасетофона.</li> <li>Опитайте друг канал. Проблемът може да е в излъчването.</li> <li>Правилно ли са поставени видеокабелите?</li> <li>Задействайте някоя от функциите, за да възстановите яркостта на картината.</li> </ul>                                                            |  |
| Хоризонтални<br>или вертикални<br>ивици, или<br>трептене на<br>картината | <ul> <li>Проверете дали наблизо има смущаващи устройства - електроуреди,<br/>бормашини и други подобни инструменти.</li> </ul>                                                                                                    |  |
| Лош образ на<br>някои канали                                             | <ul> <li>Може станцията или кабелният канал да има проблеми, включете на друга станция.</li> <li>Сигналът на станцията е слаб, преориентирайте антената за приемане на по-слаба станция.</li> <li>Проверете за източници на евентуални смущения.</li> </ul>                                                                                                    |  |
| Линии или черти<br>на образа                                             | • Проверете антената (променете посоката на антената).                                                                                                    |  |

| Функцията за звук не работи.              |                                                                                                    |  |
|-------------------------------------------|----------------------------------------------------------------------------------------------------|--|
| Картината е добре,                        | <ul> <li>Натиснете бутона VOL или VOLUME.</li> <li>Да не е изключен звукът? Натиснете бутон MUTE.</li> <li>Опитайте друг канал. Проблемът може да е в излъчването.</li> <li>Правилно ли са поставени аудиокабелите?</li> <li>Проверете дали TV Speaker (Високоговорител на телевизора) е в</li></ul> |  |
| но няма звук                              | положение On (Включен) в меню SOUND (ЗВУК).                                                                                                    |  |
| Няма звук от<br>единия<br>високоговорител | • Настройте Balance (Баланс) в менюто.                                                                                                    |  |
| Необичаен шум от                          | <ul> <li>Промяна в околната влажност или температура може да доведе до</li></ul>                                                                                                    |  |
| вътрешността на                           | необичаен шум, когато продукта бъде включен или изключен, но това не                                                                                                    |  |
| продукта                                  | означава повреда на продукта.                                                                                                    |  |

|                                                                                        | Има проблем в режим за компютър.<br>(Важи само в режим за компютър)                                                                                                    |
|----------------------------------------------------------------------------------------|----------------------------------------------------------------------------------------------------|
| Сигналът е извън<br>обхвата.                                                           | <ul> <li>Променете разделителната способност, хоризонталната или вертикалната<br/>честота.</li> <li>Проверете дали кабелът към компютъра е свързан добре, или е хлабав.</li> <li>Проверете входния източник.</li> </ul> |
| Вертикална черта или<br>ивица на фон,<br>хоризонтален шум и<br>неправилно<br>положение | <ul> <li>Ползвайте Auto configure (Автоматично конфигуриране) или настройте<br/>честотата, фазата или хоризонталното или вертикално положение.</li> </ul>                                                               |
| Цветовете на<br>екрана са<br>нестабилни или<br>има само един<br>цвят                   | <ul> <li>Проверете свързващия кабел.</li> <li>Инсталирайте повторно видеокартата на компютъра.</li> </ul>                                                                                                    |

## Спецификация на продукта

| Изисквания за<br>електрозахранване /<br>Консумирана мощност | <b>15LC1R*</b> : AC100-240V~ 50/60Hz 0,8A / 40W<br><b>20LC1R*</b> : AC100-240V~ 50/60Hz 1,2A / 65W<br><b>23LC1R*</b> : AC100-240V~ 50/60Hz 1,4A / 120W                                                                                                   |
|-------------------------------------------------------------|----------------------------------------------------------------------------------------------------|
| Размери<br>(широчина х Дълбочина х<br>Височина)             | 15LC1R*       : 377,6mm x 242,8mm x 394,5mm<br>14,9инча x 9,6инча x 15,5инча         20LC1R*       : 492,2mm x 272,8mm x 483,3mm<br>19,3инча x 10,7инча x 19,0инча         23LC1R*       : 611,0mm x 273,0mm x 485,0mm<br>24,0инча x 10,7инча x 19,0инча |
| Тегло (нето)                                                | 15LC1R* : 5,6кг (12,3фунта)<br>20LC1R* : 8,7кг (19,1фунта)<br>23LC1R* : 10,4кг (22,9фунта)                                                                                                    |
| Телевизионна система                                        | PAL/SECAM B/G/D/K, PAL I/II, SECAM L/L'                                                                                                    |
| Програмен обхватИмпеданс на<br>външна антена                | VHF: E2 ~ E12, UHF: E21 ~ E69, CATV: S1 ~ S20, HYPER: S21 ~ S47 75 $\Omega$                                                                                                    |

• Показаната по-горе спецификация може да бъде променена без предизвестие с цел повишаване на качеството.